### Paigaldus- ja kasutusjuhend

# Ilmastiku poolt juhitav regulaator koos solaarregulaatoriga **FW 100**

siiniga ühilduvale Heatronic 3-ga kütteseadmele

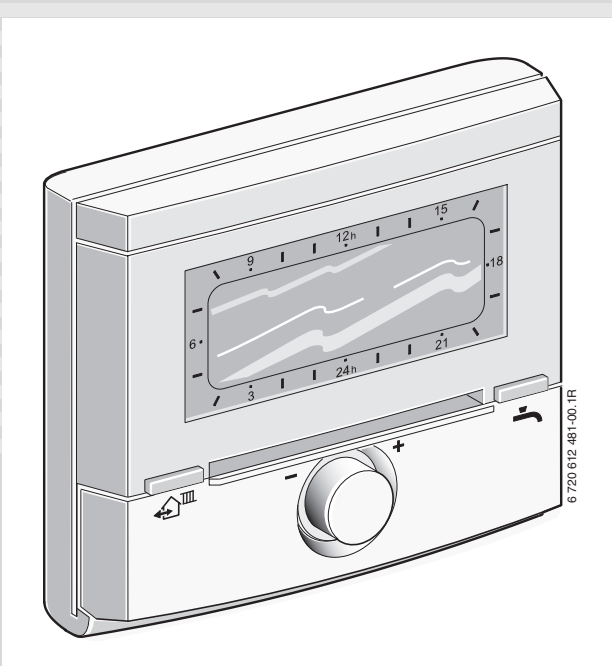

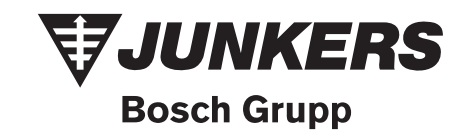

## Juhtelementide ja sümbolite ülevaade

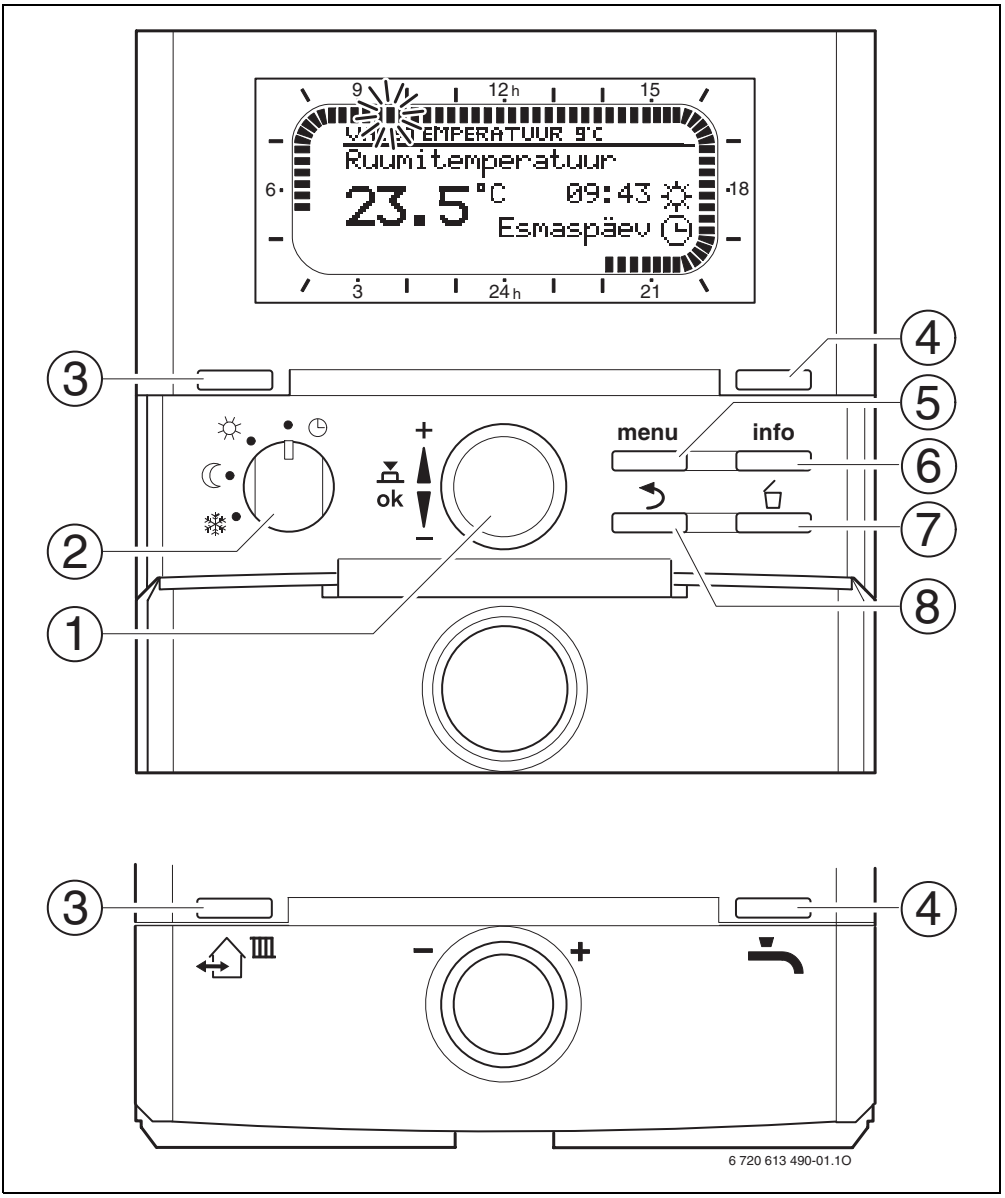

Joon. 1 Standardkuva

| Juh | uhtelemendid                                                                                                    |                      |  |
|-----|----------------------------------------------------------------------------------------------------|----------------------|--|
| 1   | Valikunupu keeramine 10 suunas +: Ülemise<br>menüü/infotekstide valimine või väärtuse<br>suurendamine                                                                                                    |                      |  |
|     | Valikunupu keeramine † O suunas –: Alumise<br>menüü/infotekstide valimine või väärtuse<br>vähendamine                                                                                                    |                      |  |
|     | Valikunupu ≝© vajutamine: Menüü avamine<br>või seadistuse/väärtuse kinnitamine                                                                                                    |                      |  |
| 2   | Kütte töörežiimi lülit                                                                                                    | i:                   |  |
|     | Ŀ                                                                                                    | Automaatrežiim       |  |
|     | *                                                                                                    | Pidev Küte           |  |
|     | Q                                                                                                    | Pidev Ökoreziim      |  |
|     | *                                                                                                    | Pidev Külmumiskaitse |  |
| 3   | Nupp ♪ª:<br>Kütte järgmise lülitusaja ja vastava töörežiimi<br>☆ = Küte<br>ℂ = Ökoreziim<br>臻 = Külmumiskaitse<br>eelistamiseks tegelikule kellaajale.                                                                                                    |                      |  |
| 4   | Nupp -: Soojaveevalmistuse koheseks<br>aktiveerimiseks (aktiveeritud funktsiooni ei saa<br>teatud aja jooksul välja lülitada).<br>Soojaveesalvesti soojendab vee 60 minutiga<br>soovitud temperatuurini või on kombiseadme<br>korral mugavusrežiim 30 minutit aktiivne. |                      |  |
| 5   | Nupp <u>menu</u> : Menüü avamine/sulgemine<br>SPETSIALISTI TASAND i avamine: vajutage u. 3<br>sekundit                                                                                                    |                      |  |
| 6   | Nupp: Väärtus                                                                                                    | te kuvamine          |  |
| 7   | Nupp 🖆 : Väärtuse kustutamine/<br>lähtestamine                                                                                                    |                      |  |
| 8   | Nupp 📩 : Kõrgema tasandi menüü<br>esilekutsumine                                                                                                    |                      |  |

| Sümbolid       |                                                                                                    |  |
|----------------|----------------------------------------------------------------------------------------------------|--|
| 2 <b>3</b> .st | Praegune ruumitemperatuur<br>(ainult seinale monteerimisel)                                                                                                    |  |
|                | Vilkuv segment:<br>tegelik kellaaeg ( <b>09:30</b> kuni <b>09:45</b> )                                                                                                    |  |
| 21 <b>1</b>    | Täis segmendid:<br>Töörežiimi ajavahemik ☆ = Küte<br>praegusel päeval (1 segment = 15 min)                                                                                                    |  |
|                | Tühjad segmendid:<br>Töörežiimi ajavahemik (( = Ökoreziim<br>praegusel päeval (1 segment = 15 min)                                                                                                    |  |
| - 3            | Segmendid puuduvad:<br>Töörežiimi ajavahemik ≵ =<br>Külmumiskaitse praegusel päeval (1<br>segment = 15 min)                                                                                                    |  |
| *              | Töörežiim Küte                                                                                                    |  |
| C              | Töörežiim Ökoreziim                                                                                                    |  |
| *              | Töörežiim Külmumiskaitse                                                                                                    |  |
| <b>(</b>       | Automaatrežiim                                                                                                    |  |
| Ô              | Puhkuserežiim                                                                                                    |  |
| ۵              | Põletirežiim näidikul                                                                                                    |  |
| +              | Menüü/infotekstid üles või väärtus<br>suuremaks                                                                                                    |  |
| -              | Menüü/infotekstid alla või väärtus<br>väiksemaks                                                                                                    |  |
| ok             | Menüü avamine, seadistuse/väärtuse<br>kinnitamine                                                                                                    |  |
| 3              | Kõrgema tasandi menüü esilekutsumine                                                                                                    |  |
| 6              | Väärtuse kustutamine/lähtestamine                                                                                                    |  |
| €              | Kütte järgmise lülitusaja ja vastava<br>töörežiimi                                                                                                    |  |
|                | ☆ = Küte                                                                                                    |  |
| ÷              | Soojaveevalmistuse kohene<br>aktiveerimine (aktiveeritud funktsiooni<br>ei saa teatud aja jooksul välja lülitada).<br>Soojaveesalvesti soojendab vee 60<br>minutiga soovitud temperatuurini või on<br>kombiseadme korral mugavusrežiim 30<br>minutit aktiivne. |  |

Järgneva kirjelduse lihtsustamiseks

Ů

 on juhtelemendid ja töörežiimid on osaliselt tähistatud ainult sümbolitega 10 või 24.

 on menüütasandid eraldatud sümboliga >, nt Puhkus > Algus.

## Sisukord

| Juhtelementide ja sümbolite ülevaade 2                                                         |                                                                                                    |                                                           |
|------------------------------------------------------------------------------------------------|----------------------------------------------------------------------------------------------------|-----------------------------------------------------------|
| Teave                                                                                          | dokumentatsiooni kohta                                                                                                    | 5                                                         |
| <b>1</b><br>1.1<br>1.2                                                                         | Ohutustehnika alased juhised ja sümbolite<br>selgitus<br>Ohutusjuhised<br>Sümbolite selgitused                                                                                                    | <b>6</b><br>6<br>6                                        |
| <b>2</b><br>2.1<br>2.2<br>2.3<br>2.4<br>2.5                                                    | Andmed lisatarviku kohta<br>Tarnekomplekt<br>Tehnilised andmed<br>Puhastamine<br>Täiendavad lisatarvikud<br>Süsteemi näidis                                                                                                    | <b>7</b><br>7<br>8<br>8<br>9                              |
| <b>3</b><br>3.1<br>3.1.1<br>3.1.2<br>3.1.3<br>3.1.4<br>3.1.5<br>3.2<br>3.2.1<br>3.2.1<br>3.2.2 | Paigaldamine (ainult paigaldusspetsialistile)<br>Montaaž<br>Montaaž kütteseadmesse<br>Paigaldamine seinale<br>Välistemperatuurianduri paigaldamine<br>Tarviku montaaž<br>Kõrvaldamine<br>Elektriühenduse teostamine<br>Elektriühendus kütteseadmes<br>Elektriühendus seinal            | <b>10</b><br>10<br>11<br>13<br>14<br>14<br>14<br>14<br>15 |
| 4                                                                                              | Kasutuselevõtt (ainult paigaldustehnikule)                                                                                                    | 16                                                        |
| <b>5</b><br>5.1<br>5.1.1<br>5.1.2<br>5.1.3<br>5.1.4<br>5.2<br>5.2.1<br>5.2.2                   | Hooldamine<br>Ruumitemperatuuri ja töörežiimi muutmine<br>Ruumitemperatuuri muutmine i _ abil<br>(ajaliselt piiratud)<br>Töörežiimi muutmine                                                                                                    | <b>17</b><br>17<br>17<br>17<br>18<br>18<br>19<br>19<br>22 |
| <b>6</b><br>6.1<br>6.1.2<br>6.1.3<br>6.1.4<br>6.1.5<br>6.2<br>6.3<br>6.3.1<br>6.3.2            | PEAMENUU seadistamine<br>PEAMENUU ülevaade ja seadistused<br>PEAMENUU: Puhkus<br>PEAMENUU: Küte<br>PEAMENUU: Soe vesi<br>PEAMENUU: Soe vesi<br>PEAMENUU: Solar<br>Puhkuseprogramm<br>Kütteprogramm<br>Aja-/temperatuuritaseme programm<br>Töörežiimide temperatuur ja soojenemiskiirus | 24<br>24<br>25<br>26<br>27<br>27<br>28<br>29<br>29<br>30  |

| 6.4<br>6.4.1<br>6.4.2                                                                                                    | Soojaveeprogramm<br>Soojaveeprogrammide tööviis<br>Aia-/temperatuuritaseme programm soojavee                                                                                                    | 31<br>31                                                                                                 |
|----------------------------------------------------------------------------------------------------|----------------------------------------------------------------------------------------------------|----------------------------------------------------------------------------------------------------|
| 6.4.3                                                                                                    | saamiseks salvesti abil<br>Soojavee ajaprogramm kombikütteseadme                                                                                                    | 32                                                                                                    |
| 6.4.4                                                                                                    | korral<br>Ţsirkulatsioonipumba ajaprogramm                                                                                                    | 32                                                                                                    |
| 6.4.5<br>6.4.6<br>6.5                                                                                                    | (ainult koos soojaveesalvestiga)<br>Soojavee parameetrid<br>Soojavee termiline desinfektsioon<br>Üldised seadistused<br>Kallaage Kuupäovia Suuge/talvaajala                                                                                                    | 33<br>33<br>34<br>35                                                                                     |
| 6.5.2<br>6.5.3<br>6.5.4<br>6.6                                                                                                    | imberililitus<br>Kuvaformaadid<br>Klahvilukk<br>Keel<br>Solaarseadistused                                                                                                    | 35<br>35<br>35<br>35<br>36                                                                               |
| 7                                                                                                    | Infonäidud                                                                                                    | 37                                                                                                    |
| 8                                                                                                    | Menüü seadistamine SPETSIALISTI TASAND                                                                                                    | 40                                                                                                    |
| 8.1                                                                                                    | Menüü SPETSIALISTI TASAND ülevaade ja                                                                                                    | 40                                                                                                    |
| 8.1.1<br>8.1.2<br>8.1.3<br>8.1.4<br>8.1.5<br>8.1.5<br>8.1.7<br>8.1.8<br>8.3<br>8.4<br>8.5<br>8.5<br>8.5<br>8.5<br>8.5<br>8.5<br>8.5<br>8.5<br>8.5<br>8.5 | seadistused<br>SPETSIALISTI TASAND: Süsteemi konfigur.<br>SPETSIALISTI TASAND: Kütteparameetrid<br>SPETSIALISTI TASAND: Solarsüst.konfig.<br>SPETSIALISTI TASAND: Solarsüst. param.<br>SPETSIALISTI TASAND: Süsteemi rikked<br>SPETSIALISTI TASAND: Süsteemi info<br>SPETSIALISTI TASAND: Süsteemi info<br>SPETSIALISTI TASAND: Süsteemi info<br>SPETSIALISTI TASAND: Põrandakuivatus<br>Kütteparameetrid<br>Solaarsüsteemi konfigureerimine<br>Solaarsüsteemi konfigureerimine<br>Solaarsüsteemi parameetrid<br>Solaarsüsteemi parameetrid<br>Solaarsüsteemi kasutuselevõtmine<br>Rikete ajalugu<br>Klienditeeninduse aadressi kuvamine ja<br>seadistamine<br>Süsteemiinfo kuvamine<br>Põrandakuivatuse funktsioon | 40<br>40<br>41<br>42<br>42<br>42<br>43<br>43<br>44<br>44<br>48<br>49<br>50<br>52<br>52<br>52<br>52<br>53 |
| <b>9</b><br>9.1<br>9.2                                                                                                    | <b>Rikete kõrvaldamine</b><br>Rikete kõrvaldamine näidikult<br>Rikete kõrvaldamine ilma näidikuta                                                                                                    | <b>55</b><br>55<br>61                                                                                    |
| 10                                                                                                    | Nõuanded energia kokkuhoiuks                                                                                                    | 63                                                                                                    |
| 11                                                                                                    | Keskkonnakaitse                                                                                                    | 64                                                                                                    |
| <b>12</b><br>12.1<br>12.2<br>12.3                                                                                                    | Kütteprogrammide individuaalsed<br>seadistused<br>Kütteprogramm<br>Soojaveeprogramm<br>Soojavee tsirkulatsiooniprogramm                                                                                                    | <b>65</b><br>65<br>67<br>68                                                                              |
|                                                                                                    |                                                                                                    |                                                                                                    |

Juhendi tähestikuline sisujuht

69

## Teave dokumentatsiooni kohta

#### Juhendi teejuht

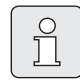

Kõik kaasasolevad dokumendid tuleb anda üle käitajale.

#### Kui te...

- ... otsite ohutusjuhiseid ja sümbolite selgitusi, lugege **ptk 1**.
- ... otsite selle lisatarviku ülevaadet ja ehitust, lugege **ptk 2**. Sealt leiate ka tehnilised andmed.
- ... olete PAIGALDUSSPETSIALIST ning soovite teada, kuidas seda lisatarvikut paigaldada, elektriliselt ühendada ning tööle panna, lugege ptk 3 ja 4.
- ... soovite teada, kuidas seda lisatarvikut kasutada ja programmeerida, lugege ptk 5, 6 ja 12. Sealt leiate ka põhiseadistuste ja menüüde seadistusvahemike ülevaated. Tabelitesse võite kirjutada enda seadistused.
- ... soovite leida teavet küttesüsteemi kohta, lugege **ptk 7**.
- … olete PAIGALDUSSPETSIALIST ning soovite teha spetsialisti tasandi seadistusi või lugeda süsteemiinfot, lugege ptk 8. Sealt leiate ka põhiseadistuste ja menüüde seadistusvahemike ülevaated. Tabelitesse võite kirjutada enda seadistused.
- ... otsite rikete kõrvaldamise ülevaateid, lugege **ptk 9**.
- ... otsite nõuandeid energia säästmise kohta, lugege **ptk 10**.
- ... otsite tekstist teatud märksõna, vaadake viimastel lehekülgedel olevat Märksõnade registrit.

#### Täiendavad dokumendid paigaldusspetsialistile (ei sisaldu tarnekomplektis)

Lisaks käesolevale kaasasolevale juhendile on saadaval järgnevad dokumendid:

- Varuosade loend
- Teenindusvihik (veaotsinguks ja talitluse kontrolliks)

Neid dokumente saate küsida Junkers infoteenistusest. Kontaktaadressi leiate käesoleva juhendi tagaküljelt.

## 1 Ohutustehnika alased juhised ja sümbolite selgitus

### 1.1 Ohutusjuhised

- Laitmatu funktsioneerimise tagamiseks järgida käesolevat juhendit.
- Monteerige ja võtke kütteseade ja selle lisatarvikud kasutusele vastavalt kaasasolevatele juhenditele.
- Laske lisatarvikud monteerida ainult litsentseeritud paigaldustehnikul.
- Seda tarvikut võib kasutada üksnes koos siin toodud kütteseadmetega. Jälgige ühendusskeemi!
- Antud lisatarvikut ei tohi mingil juhul ühendada 230 V võrku.
- Enne antud lisatarviku paigaldamist: Kütteseadme ja kõigi teiste BUS-abonentide toitepinge (230 V AC) välja lülitada.
- Seinale monteerimisel: Ärge paigaldage seda lisatarvikut niisketesse ruumidesse.
- Teavitage klienti lisatarviku toimimispõhimõttest ja näidake lisatarviku kasutamist.
- Põletusoht termilise desinfektsiooni tõttu: jälgige kindlasti lühiajalist käitamist üle 60°C temperatuuril või paigaldage termostaatiline tarbeveesegisti.
- Külmumisohu korral jätke kütteseade sisselülitatuks ja järgige märkusi külmumiskaitse kohta.

### 1.2 Sümbolite selgitused

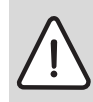

Ohutusalased juhendid tekstis on märgistatud ohutuskolmnurgaga ja toonitud halli värviga.

Märksõnad tähistavad ohuastet, mis esineb kahjude kõrvaldamise meetmete eiramisel.

- Ettevaatust tähendab, et võib esineda kergeid seadme kahjustusi.
- **Hoiatus** tähendab, et võivad esineda kerged kehavigastused või seadme rasked kahjustused.
- Ohtlik tähendab, et on võimalikud rasked traumad. Eriti rasketel juhtudel oht elule

**Märkused** tekstis on tähistatud kõrvalnäidatud sümboliga, ja eraldatud tekstist horisontaalsete joontega.

Märkused sisaldavad tähtsat informatsiooni juhtude kohta, kui pole otsest ohtu inimestele ja seadmele.

## 2 Andmed lisatarviku kohta

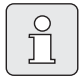

FW 100 saab ühendada ainult siiniga ühilduvale Heatronic 3-ga kütteseadmele.

- Regulaator on ette nähtud seadme- ja süsteemiteabe kuvamiseks ja kuvatavate väärtuste muutmiseks.
- Regulaator on ilmastiku poolt juhitav regulaator kütmiseks ja soojavee valmistamiseks ajaprogrammide abil:
  - Küte IIII: Kütmiseks saab kasutada 3 nädalaprogrammi koos 6 lülitusajaga päeva kohta (üks programm on aktiivne).
- Variandid:
  - Kaugjuhtimispult FB 100 või FB 10.
  - Moodul IPM 1 segistiga või segistita kütteahela juhtimiseks.
  - Solaarveesoojenduse moodul ISM 1.
- Regulaatoril on min 6-tunnine tööreserv. Kui regulaatoril ei ole tööreservist kauem pinget, kustuvad kellaaeg ja kuupäev. Kõik muud seadistused jäävad alles.
- Montaaživõimalused:
  - Siiniga ühilduvale Heatronic 3-ga kütteseadmele
  - Seinale koos siiniga ühilduva Heatronic 3ga kütteseadme siiniühendusega

#### 2.1 Tarnekomplekt

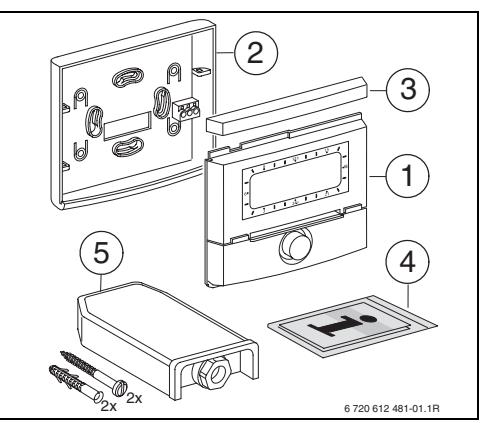

Joon. 2 Tarnekomplekt

- 1 Regulaatori ülaosa
- 2 Sokkel seinale monteerimiseks
- 3 Lükandraam
- 4 Paigaldus- ja kasutusjuhend
- 5 Välistemperatuuri andur koos kinnitusmaterjaliga

#### 2.2 Tehnilised andmed

| Mõõtmed                                  | joon. 8, lk 11   |
|------------------------------------------|------------------|
| Nimipinge                                | 1024 V DC        |
| Nimivool                                 | 6 mA             |
| (ilma valgustuseta)                      |                  |
| Regulaatori väljund                      | 2-sooneline siin |
| Lubatud ümbritsev temp.                  | 0 +50 °C         |
| Kaitseklass                              | III              |
| Kaitseliik:<br>- Integreeritud Heatronic | IPX2D            |
| 3-s<br>- Seinale monteerimine            | IP20             |
|                                          | CE               |
| Tab 1 Tabailized and mad                 |                  |

Tab. 1 Tehnilised andmed

| °C  | $\Omega_{AF}$ | °C | $\Omega_{AF}$ |
|-----|---------------|----|---------------|
| -20 | 2392          | 4  | 984           |
| -16 | 2088          | 8  | 842           |
| -12 | 1811          | 12 | 720           |
| -8  | 1562          | 16 | 616           |
| -4  | 1342          | 20 | 528           |
| ±0  | 1149          | 24 | 454           |

Tab. 2 Välistemperatuuri anduri mõõteväärtused

#### 2.3 Puhastamine

 Vajadusel pühkige regulaatori korpust niiske lapiga. Ärge kasutage teravaid või söövitavaid puhastusvahendeid.

#### 2.4 Täiendavad lisatarvikud

Vt ka hinnakirja!

- **IPM 1**: Moodul kütteahela segistiga või segistita kütteahel.
- **ISM 1**: Juhtmoodul soojavee valmistamiseks päikeseenergia abil.
- **IUM 1**: Juhtmoodul välistele ohutusseadistele.
- **FB 10**: Kaugjuhtimispult segistiga või segistita kütteahelale.
- **FB 100**: Tekstinäidikuga kaugjuhtimispult segistiga või segistita kütteahelale.
- Nr. 1143: Kaablikomplekt koos hoidikuga ühe mooduli paigaldamiseks (nt IPM 1) kütteseadmesse.

#### 2.5 Süsteemi näidis

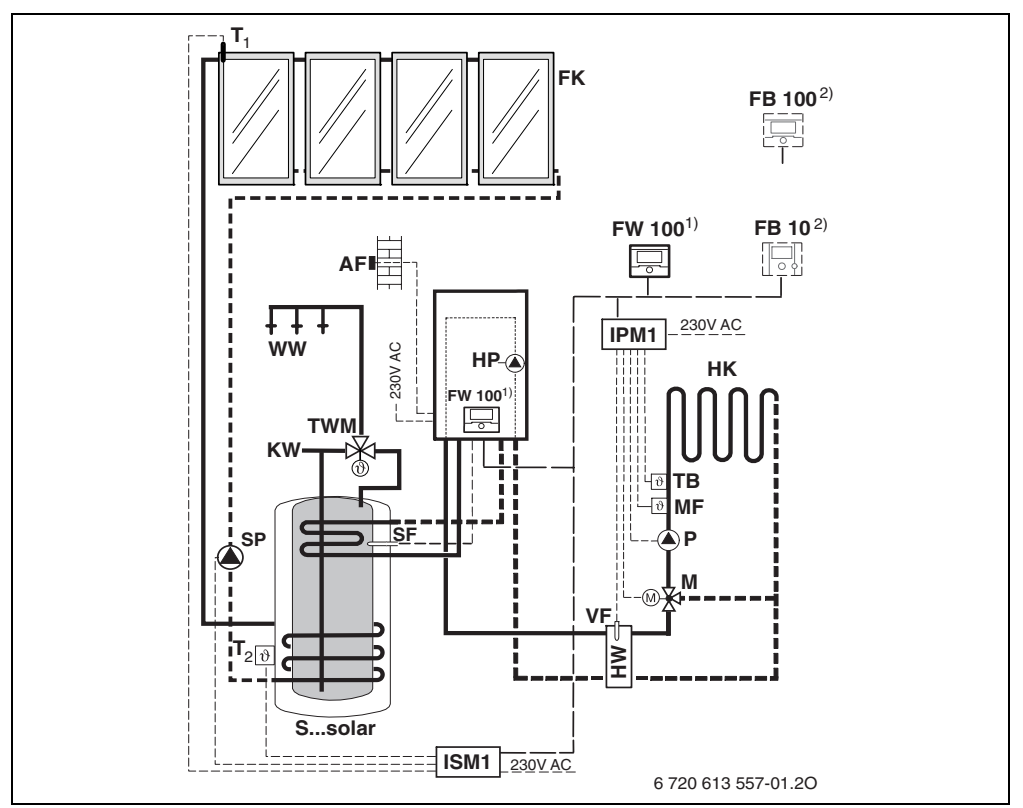

Lihtsustatud süsteemiskeem (montaažiks sobiv joonis ja täiendavad võimalused Joon, 3 proiektidokumentatsioonis)

- AF Vpälistemperatuuri andur
- FB 10 Kaugjuhtimispult
- FB 100 Kaugiuhtimispult
- FK Lamekollektor
- FW 100 Ilmastiku poolt juhitav regulaator koos solaarregulaatoriga
- HK Kütteahel
- HP Küttepump
- нw Hüdrauliline eraldusseade
- IPM 1 Ühe kütteahela moodul
- ISM 1 Solaarveesooienduse moodul
- ĸw Külma vee ühendus
- Segisti servomootor м
- MF Segistiga kütteahela pealevoolu temperatuuriandur

- Р Kütteahela tsirkulatsioonipump
- SF Salvesti temperatuuriandur (NTC)
- SP Solaarpump
- S...solar Solaarkombisalvesti
- T1 Kollektori temperatuuriandur
- Т2 Kütteveepoolne salvesti temperatuuriandur all ΤВ Termoregulaator
- TWM Termostaatiline tarbeveesegisti
- VF Ühine pealevooluandur
- ww Sooiaveeühendus
- 1) FW 100 saab omal valikul monteerida soojusgeneraatorisse või seinale.
- 2) Vabal valikul FB 10 või FB 100

## 3 Paigaldamine (ainult paigaldusspetsialistile)

Üksikasjaliku hüdrauliliste koostisosade ja lisajuhtelementide paigaldamise süsteemiskeemi leiate projektidokumentatsioonist või pakkumiskutsest.

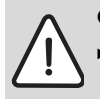

Ohtlik: Elektrilöögi oht!

Enne antud lisatarviku paigaldamist: Kütteseadme ja kõigi teiste BUSabonentide toitepinge (230 V AC) välja lülitada.

#### 3.1 Montaaž

#### 3.1.1 Montaaž kütteseadmesse

- Kütteseadme osade täpset kirjeldust vt kütteseadme paigaldusjuhendist.
- ▶ Võtta maha ümbriskest.

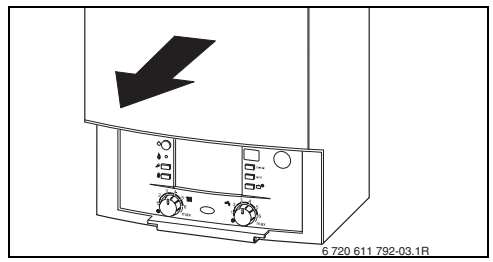

#### Joon. 4

Eemaldage kate ja ajutine ümbris.

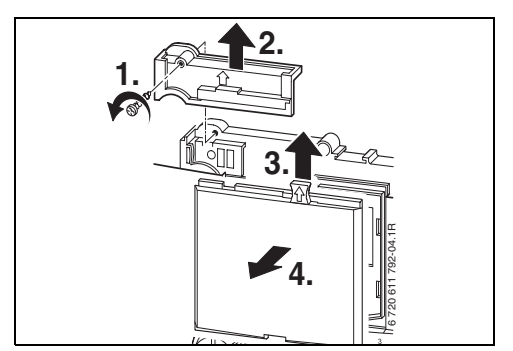

Joon. 5

▶ Asetage ülaosa juhikutesse.

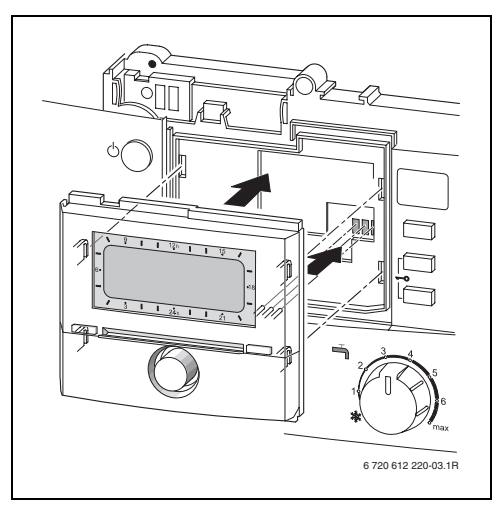

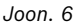

 Laske ülaosal kohale minna ja monteerige kate.

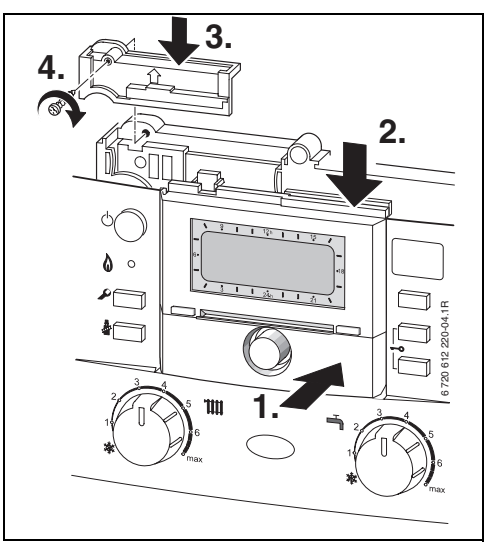

Joon. 7

#### 3.1.2 Paigaldamine seinale

Regulaatori reguleerimiskvaliteet sõltub paigalduskohast.

Paigalduskoht (= juhtimisruum) peab sobima kütte reguleerimiseks.

Valige paigalduskoht.

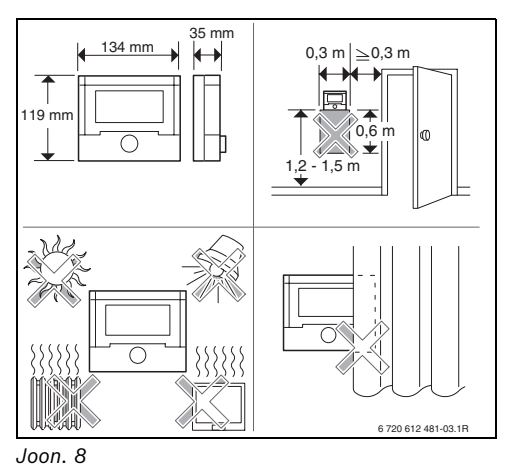

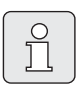

Seina paigalduspind peab olema tasane.

Eemaldage soklilt ülaosa ja lükandraam.

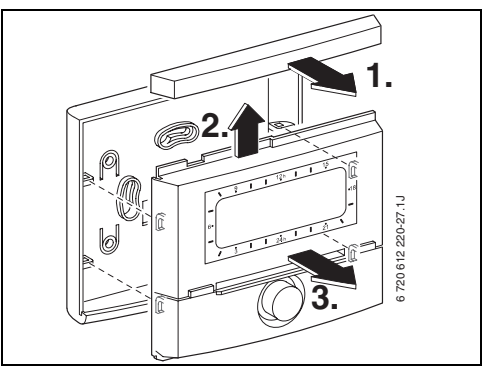

Joon. 9

Monteerige sokkel.

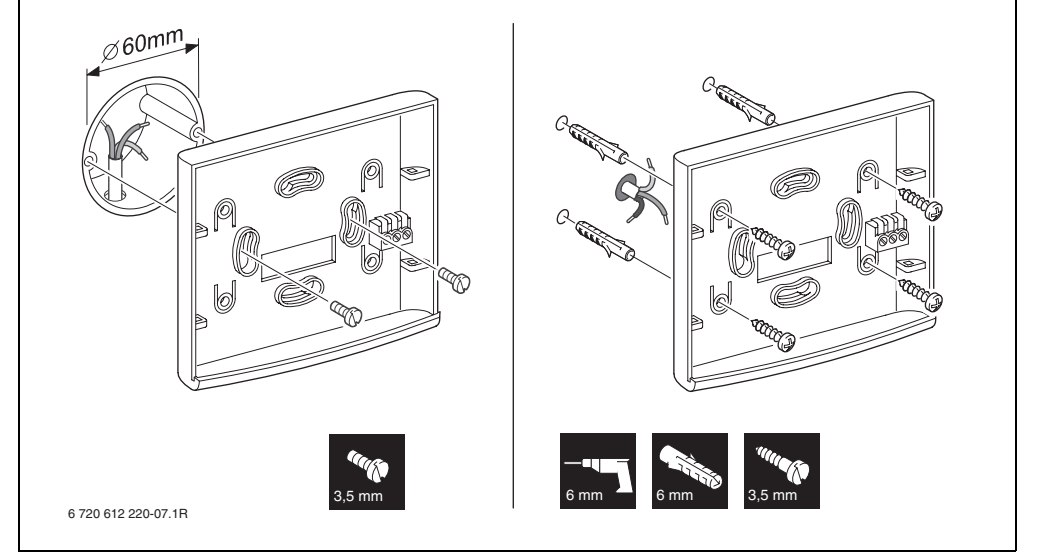

Joon. 10

- Teostage elektriühendus (→ joon. 14 või 15 lk 15).
- Asetage ülaosa ja lükandraam soklile.

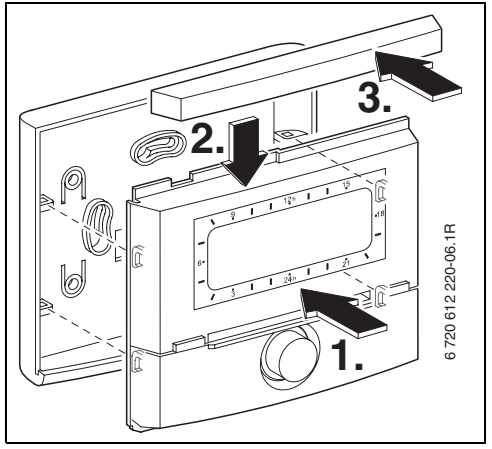

Joon. 11

#### 3.1.3 Välistemperatuurianduri paigaldamine

Reguleerimiskvaliteet sõltub välistemperatuuri anduri AF paigalduskohast.

► Valige paigalduskoht.

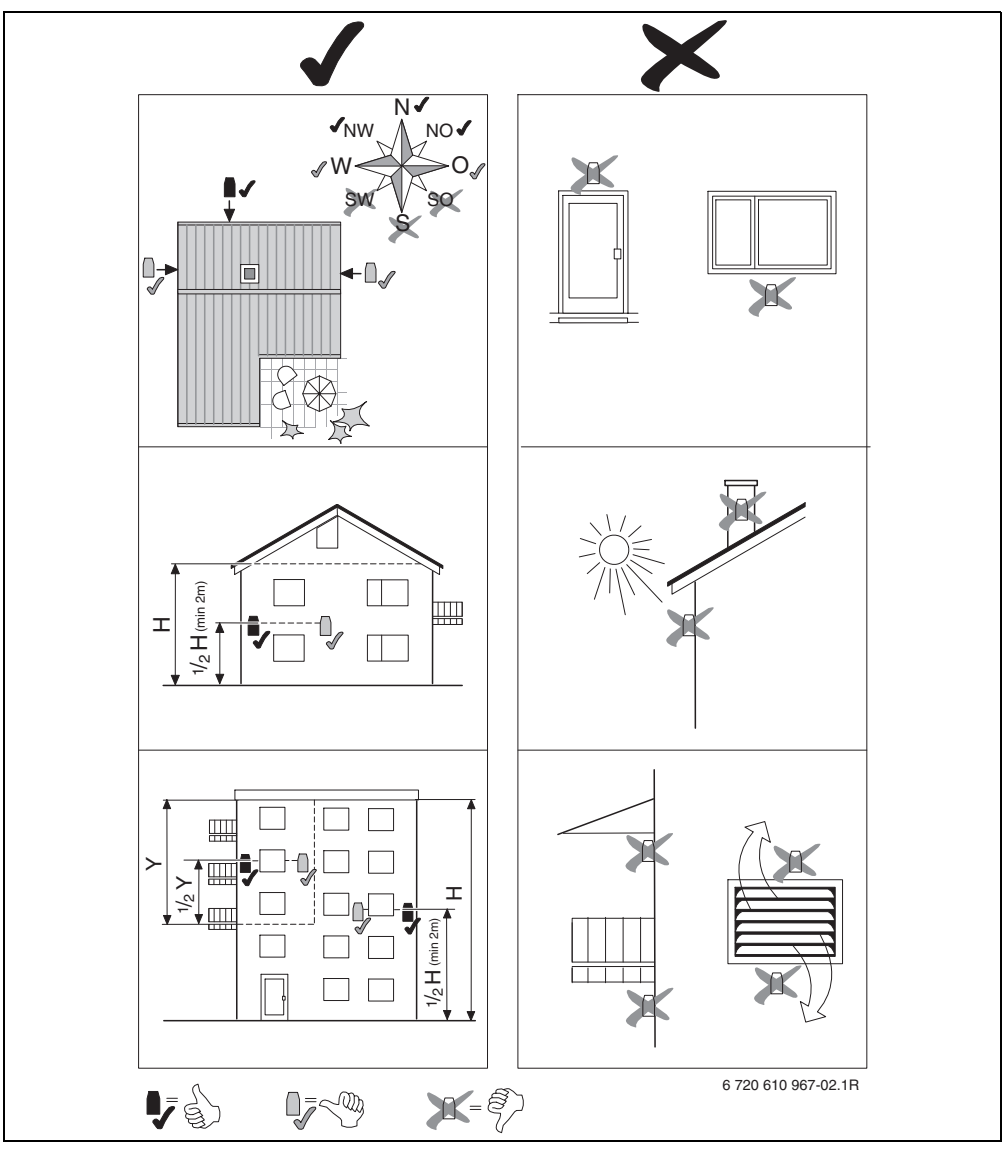

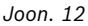

- Eemaldada ümbriskate.
- Anduri korpus kahe kruviga kinnitada hoone välisseinale.

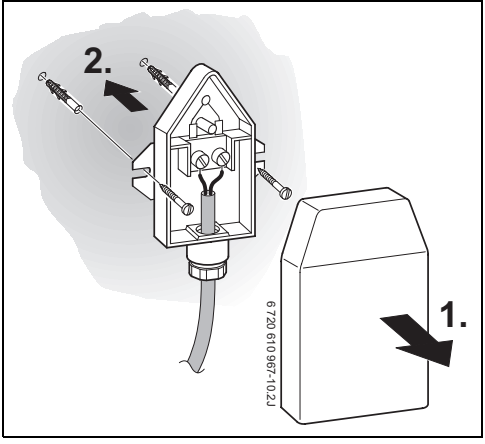

Joon. 13

#### 3.1.4 Tarviku montaaž

 Tarvik paigaldada vastavalt ametlikele eeskirjadele ja komplektis olevale paigaldusjuhendile.

#### 3.1.5 Kõrvaldamine

- ► Kõrvaldage pakend keskkonnasõbralikult.
- Komponentide väljavahetamisel: kõrvaldage komponendid keskkonnasõbralikult.

### 3.2 Elektriühenduse teostamine

#### 3.2.1 Elektriühendus kütteseadmes

 Regulaatori paigaldamisel luuakse automaatselt kolme kontaktiga siiniühendus (→ joon. 6 lk 10).

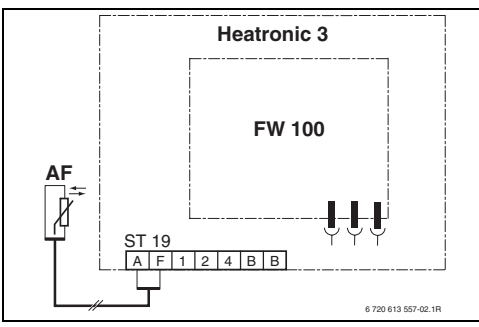

Joon. 14 Regulaator on paigaldatud siinikontaktide abil siiniga ühilduvasse Heatronic 3.

| _ |          |
|---|----------|
|   | -        |
|   | C        |
|   | <u> </u> |
|   |          |
|   |          |
| U |          |

Regulaator tuvastab kolmanda kontakti kaudu, et on paigaldatud kütteseadmesse.

#### 3.2.2 Elektriühendus seinal

 Siiniühendus regulaatorist teiste siinikasutajateni: kasutage elektrikaablit, mis vastab vähemalt mudelile H05 VV-... (NYM-I...).

Lubatavad juhtmepikkused siiniühilduvusega Heatronic 3-st regulaatorini:

| Juhtmepikkus         | Ristlõige            |
|----------------------|----------------------|
| ≤ 80 m               | 0,40 mm <sup>2</sup> |
| $\leq 100 \text{ m}$ | 0,50 mm <sup>2</sup> |
| ≤ 150 m              | 0,75 mm <sup>2</sup> |
| ≤ 200 m              | 1,00 mm <sup>2</sup> |
| ≤ 300 m              | 1,50 mm <sup>2</sup> |

 Induktiivsete mõjutuste vältimiseks: kõik madalpingejuhtmed tuleb paigaldada 230 V või 400 V pingestatud juhtmetest teatava vahekaugusega (minimaalne vahekaugus 100 mm).

 Väliste induktiivsete mõjude korral kasutage varjestatud juhtmeid.
 Seepärast on anduri juhtmed varjestatud ning seeläbi kaitstud võimalike väliste mõjude (näiteks jõukaablite, kontaktkaablite, transformaatorite, raadio- ja televisiooniaparatuuri, amatöörraadiojaamade, mikrolaineseadmete

jms.) eest.

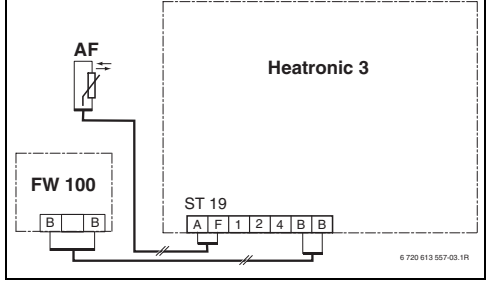

Joon. 15 Regulaator on ühendatud siiniühilduvusega Heatronic 3-ga.

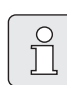

Kui siiniühenduste juhtmete ristlõiked on erinevad:

 ühendage siiniühendused harukarbi abil.

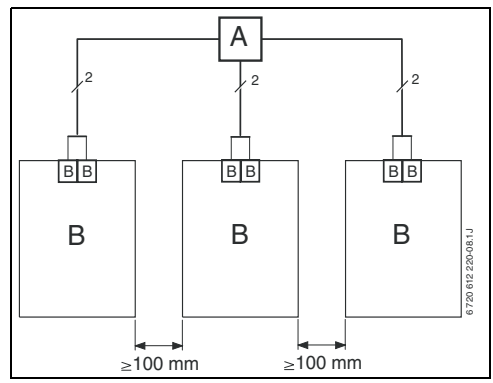

Joon. 16 Siiniühenduste ühendamine harukarbi (A) abil

Lubatavad juhtmepikkused välistemperatuuri andurini:

| Juhtmepikkus | Ristlõige                                 |
|--------------|-------------------------------------------|
| ≤ 20 m       | 0,75 mm <sup>2</sup> 1,50 mm <sup>2</sup> |
| ≤ 30 m       | 1,00 mm <sup>2</sup> 1,50 mm <sup>2</sup> |
| ≥ 30 m       | 1,50 mm <sup>2</sup>                      |

## 4 Kasutuselevõtt (ainult paigaldustehnikule)

- ▶ Seadistage IPM 1 kodeerimislüliti näidule 1.
- ► Lülitage süsteem sisse.
- Kodeerige FB 10 või FB 100 näidule 1.

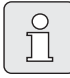

Juhtelementide kirjeldus  $\rightarrow$  lk 2.

Esmasel kasutuselevõtmisel või täieliku lähtestamise järgselt (kõigi seadete lähtestamine) kuvatakse see põhiseades lähtestatud keeles.

► Valige keel  $\frac{1}{2}$  abil ja kinnitage  $\frac{\pi}{\alpha k}$  abil.

Kui tööreserv on ületatud, seadistage kellaaeg ja kuupäev.

- ▶ Valige tund  $\frac{1}{2}$  abil ja kinnitage  $\frac{\pi}{2}$  abil.
- ▶ Valige minut  $\ddagger \bigcirc$  abil ja kinnitage  $\frac{\pi}{60}$  abil.
- ▶ Valige aasta  $\frac{1}{2}$  abil ja kinnitage  $\frac{\pi}{6}$  abil.
- ▶ Valige kuu  $\ddagger \bigcirc$  abil ja kinnitage  $\frac{\pi}{\alpha k} \bigcirc$  abil.
- ▶ Valige päev 1 → abil ja kinnitage  $\frac{\pi}{\sigma k}$  → abil.
- Kasutuselevõtul käivitatakse automaatne süsteemikonfiguratsioon (oodake 60 sekundit ja järgige kuvatavaid juhiseid).
- ► Kohandage muud seaded kasutatavale süsteemile, → ptk 6 alates lk 24 ja ptk 8 alates lk 40.
- Täitke ja ventileerige solaarseade vastavalt selle dokumentatsioonile ning valmistage kasutuselevõtuks ette vastavalt ptk 8.4 lk 48.
- ► Kohandage muud seadistused olemasolevale solaarseadmele, → ptk 8.5 alates lk 49.
- Võtke solaarsüsteem kasutusele, → ptk 8.5.4 lk 52.

## 5 Hooldamine

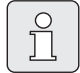

Regulaator võimaldab seadistada soovitud ruumitemperatuuri vastavale töörežiimile. Selle temperatuuri puhul ei ole tegemist tegeliku ruumitemperatuuriga. Tegemist on orienteeruva väärtusega, mis mõjutab nõutavat pealevoolutepmeratuuri.

#### 5.1 Ruumitemperatuuri ja töörežiimi muutmine

## 5.1.1 Ruumitemperatuuri muutmine 1 abil (ajaliselt piiratud)

Soovitud ruumitemperatuuri püsivaks muutmiseks → ptk 6.3.2 lk 30.

See funktsioon on saadaval ainult siis, kui kütet ei reguleerita kaugjuhtimispuldist FB 100:

- Soovitud ruumitemperatuuri seadistamine <u>†</u>
   abil.
  - Töörežiimi lüliti asendis <sup>(1)</sup>: Muudetud temperatuur kehtib järgmise lülitusajani. Seejärel kehtib lülitusajale määratud temperatuur.
  - Töörežiimi lüliti asendis ※ / 《 / ※: Muudetud temperatuur kehtib kuni töörežiimi lüliti järgmise keeramiseni. Seejärel kehtib valitud töörežiimile määratud temperatuur.

## 5.1.2 Töörežiimi muutmine ஹ<sup>™</sup> abil (ajaliselt piiratud)

Soovitud ruumitemperatuuri püsivaks muutmiseks → ptk 5.1.4 lk 18.

|   | Ů |  |
|---|---|--|
| _ |   |  |

Kasutage seda funktsiooni, kui lähete varem magama, lahkute korterist pikemaks ajaks või naasete varem.

See funktsioon on saadaval ainult siis, kui kütet ei reguleerita kaugjuhtimispuldist FB 100 ja automaatrežiim () on sisse lülitatud:

- Järgmise lülitusaja ja vastava töörežiimi Küte ☆ / Ökoreziim ( / Külmumiskaitse ≵ eelistamiseks tegelikule kellaajale vajutage lühidalt ஹ<sup>™</sup>. Näidikul kuvatakse muudetud andmed.
- ▶ järgmise lülitusaja muutmiseks hoidke all ↓ III ja keerake samaaegselt ‡ . Lülitusaega saab muuta maksimaalselt tegeliku kellaaja ja ülejärgmise lülitusaja vahel. Kütteprogrammi järgmise lülitusaja ületamisel lähtestatakse funktsioon ning automaatrežiim on jälle aktiivne.

Funktsiooni enneaegne tühistamine:

## 5.1.3 Soojaveerežiimi muutmine 📥 abil (ajaliselt piiratud)

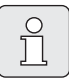

Kasutage seda funktsiooni siis, kui teil on vaja sooja vett väljaspool programmeeritud lülitusaegu.

- Soojaveevalmistuse koheseks aktiveerimiseks (aktiveeritud funktsiooni ei saa teatud aja jooksul välja lülitada) vajutage lühidalt .
  - Soojaveesalvesti soojendatakse
     60 minutiks kuni soojaveeprogrammi maksimaalselt seadistatud temperatuurile.
  - Kombikütteseadme korral on mugavusrežiim aktiivne 30 minutit.

Näidikul kuvatakse muudetud andmed. Etteantud aja ületamisel lähtestatakse funktsioon ning automaatrežiim on jälle aktiivne.

#### 5.1.4 Kütte töörežiimi püsiv muutmine

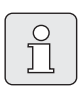

Vett soojendatakse soojaveeprogrammile vastavalt, sõltumata töörežiimi lüliti asendist (→ ptk 6.4 alates lk 31).

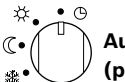

#### Automaatrežiim (põhiseadistus)

Automaatne vahetus **Küte** ☆ / **Ökoreziim** 《 / **Külmumiskaitse** ☆ vahel vastavalt aktiivsele kütteprogrammile. Regulaator reguleerib alammenüüs **Temperatuuriastmed** seadistatud ruumitemperatuuridele (→ ptk 6.3.2 lk 30).

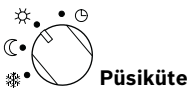

Regulaator reguleerib püsivalt alammenüüs Temperatuuriastmed seadistatud Küte ☆ ruumitemperatuurile (→ ptk 6.3.2 lk 30). Kütteprogrammi ignoreeritakse.

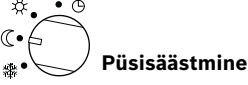

Regulaator reguleerib püsivalt alammenüüs **Temperatuuriastmed** seadistatud **Ökoreziim** (( ruumitemperatuurile (→ ptk 6.3.2 lk 30). Kütteprogrammi ignoreeritakse.

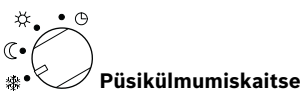

Regulaator reguleerib püsivalt alammenüüs Temperatuuriastmed seadistatud Külmumiskaitse 禁 ruumitemperatuurile (→ ptk 6.3.2 lk 30).

Kütteprogrammi ignoreeritakse.

#### 5.2 Menüüde kasutamine

Menüüjuhtimise põhimõte:

- Muutujate nimetused või alammenüüde nimetused kuvatakse vasakule joondatuna.
- Valitud nimetus kuvatakse tumedalt märgistatuna.
- Muutujate väärtused kuvatakse paremale joondatuna või nimetuse all.
- <sup>A</sup>/<sub>ok</sub>
   <sup>O</sup> abil kutsutakse esile alammenüüsid või aktiveeritakse muutmisrežiim (muutuja väärtus vilgub).
- Niikaua kuni nimetus on tumedalt märgistatud, saab menu / <u>†</u> / <u>\*</u> / <u>\*</u> abil ilma väärtust muutmata menüüdes navigeerida.

- Vasakus servas olevad nooled näitavad, kas on veel muid menüüpunkte.
- Muutuja vilkuvat väärtust saab muuta <u>†</u>
   abil.
- Muutuja vilkuvat väärtuse põhiseadistust saab taastada <u>6</u> abil.
- Muutuse saab kinnitada, vajutades <u>x</u> misjärel kuvatakse nimetus jälle tumedalt markeerituna.
- Juhul kui muutmisrežiimist lahkutakse muu nupu, mitte <sup>A</sup>/<sub>ek</sub> abil, tühistatakse muudatus ja esialgne väärtus jääb kehtivaks.

#### 5.2.1 Näitlik programmeerimine

Programmeerimine toimub alati sama põhimõtte järgi. Juhtelementide funktsioone ja sümbolite tähendust on kirjeldatud lk 2 ja 3. Kui soovite sisestada nt kütteprogrammi, viige läbi järgnevad programmeerimissammud.

Blokeeritud funktsioonide puhul kuvatakse abitekst. Sellisel juhul järgige kuvatavaid juhiseid.

|                           | Kasutamine                                            | Kuva                                                                                                    |
|---------------------------|-------------------------------------------------------|----------------------------------------------------------------------------------------------------|
| Avage klap<br>Endiselt ku | p.<br>vatakse standardkuva.                           | 12h 15<br>12h 15<br>12h 15<br>12h 15<br>15<br>12h 15<br>15<br>15<br>15<br>16<br>18<br>18<br>18<br>18<br>18<br>18<br>18<br>18<br>18<br>18                                                                                                    |
|                           | Peamenüü esilekutsumine:                              |                                                                                                    |
| Vajutage                  | Displeivalgustus lülitub sisse ja kuvatakse peamenüü. | 9         12h         15           •         •         •           •         •         •           •         •         •           •         •         •           •         •         •           •         •         •           •         •         •           •         •         •           •         •         •           •         •         •           •         •         •           •         •         •           •         •         •           •         •         •           •         •         •           •         •         •           •         •         •           •         •         •           •         •         •           •         •         •           •         •         •           •         •         •           •         •         •           •         •         •           •         •         •           •         •         • |

|                            | Kasutamine                                                                                                    | Kuva                                                                                                    |
|----------------------------|----------------------------------------------------------------------------------------------------|----------------------------------------------------------------------------------------------------|
|                            | Menüüde valimine:                                                                                                    |                                                                                                    |
| Pöörake                    | Selles näites seadke märgistus menüüpunktile "Küte".<br>Valikunupu keeramisel kuvatakse järgmisi menüüsid.                                                                                                    | 9         12h         15           -         PERMENUU         -           6.         Puhkus         -           9         12h         12h           6.         Puhkus         -           6.         10         -           6.         720 613 490-04.10         -               |
| Vajutage<br><sup>높</sup> 이 | Kinnitage valitud menüüpunkt "Küte".                                                                                                    | 9         12h         15           -         KUTE         -           6         Programm         -           Parameetrid         -           3         1         24h           6         720 613 480-05.10                                                                       |
| Vajutage<br><sup>높</sup> 이 | Selles näites tuleb märgistus jätta menüüpunktile<br>"Programm" ja kinnitada.                                                                                                    | $\begin{array}{c c c c c c c c c c c c c c c c c c c $                                                                                                    |
| Pöörake                    | Selles näites tuleb märgistus seada menüüpunktile<br>"Muutmine".                                                                                                    |                                                                                                    |
| Vajutage                   | Kinnitage menüüpunkt "Muutmine".                                                                                                    | I         B: Programn B                                                                                                    |
| Vajutage<br><sup>높</sup> 이 | Selles näites tuleb märgistus jätta menüüpunktile "A:<br>Programm A" ja kinnitada.                                                                                                    | 9         12h         15           -         PROGRAMMI A MUUTMINE         -           6.         Kötteprogrammiga         -           úlekirjutamine         -         -           3         1         24h         1           6.720 613 490-00.10         -         -         - |
| Pöörake<br><u>†</u>        | Selles näites tuleb märgistus seada menüüpunktile<br>"Esmaspäev" . Soojendusprogrammi segmendiahel<br>kuvatakse ainult siis, kui valitud nädalapäevade kõik<br>lülitusajad on ühesugused (nt kõik menüüpunkti "E - R"<br>lülitusajad on ühesugused). | 9 12h 15<br>12h 15<br>15<br>16<br>18<br>18<br>18<br>18<br>18<br>18<br>18<br>18<br>18<br>18                                                                                                    |
| Vajutage                   | Kinnitage menüüpunkt "Esmaspäev".<br>Kuvatakse järgmine alammenüü koos<br>eelprogrammeeritud lülitusaegade ja töörežiimidega<br>P1 kuni P6 .                                                                                                    | 9         12h         15           PROS. A EMARPARY MUUTA         -           4         tagasi           5         Küte al. 06:08           7         Kütma al. 22:00           3         1           24h         1           22013400-10                                        |

#### Hooldamine

|                               | Kasutamine                                                                                                    | Kuva                                                                                                    |  |  |  |  |  |
|-------------------------------|----------------------------------------------------------------------------------------------------|----------------------------------------------------------------------------------------------------|--|--|--|--|--|
|                               | Väärtuste seadistamine:                                                                                                    |                                                                                                    |  |  |  |  |  |
| Vajutage<br>초                 | Antud näites tuleb märgistus jätta menüüpunktile P1<br>ja kinnitada.<br>Muudetav lülitusaeg ning selle juurde kuuluv segment<br>vilguvad.                                                                                                    | 9 1 120 15<br>PROS. A ESTAPAREV NUUTA<br>< tagasi<br>Küte al- 06:00 18<br>P2 Külma al. 124 bbb<br>- 21<br>- 2013 40-11.10                                                                                                    |  |  |  |  |  |
| Pöörake<br><u> †</u> Vajutage | Selles näites tuleb lülitusaeg seada kellaajale 05:30.<br>Vastavad segmendid muutuvad samaaegselt.<br>Lülitusaeg salvestatakse ning muudetav töörežiim ja<br>uue lülitusaja segment vilguvad. Nt kui menüüpunktis<br>"E - R" muudetakse ja salvestatakse lülitusaeg, | PRO: A ESMAPPEU MUTA<br>- Kute al. 05:30<br>- Kute al. 05:30<br>- Kute a                                                                                                    |  |  |  |  |  |
| ok O                          | võetakse muudatus samaaegselt päevadeks<br>"Esmaspäev" kuni "Reede" üle.<br>ISelles näites tuleb töörežiim seada näidule                                                                                                    | 6 720 613 490-12.10                                                                                                    |  |  |  |  |  |
| <u>1</u> 0                    | "Ökoreziim".<br>Vastavad segmendid muutuvad samaaegselt.                                                                                                    | Pros. A semana provide a semana provide a semana provide                                                                                                    |  |  |  |  |  |
| Vajutage<br><sup>프</sup> 아이   | lööreziim salvestatakse. P1 seadistamine on nuud<br>lõppenud. Kuvatakse muudetud lülitusaeg, töörežiim ja<br>segmendid. Seadistage ülejäänud lülitusajad ja<br>töörežiimid P2 kuni P6 kirjeldatud viisil.                                                            | 6. 6. 61. 65:366 as<br>1. 62:366 as<br>1. 62:366                                                                                                    |  |  |  |  |  |
|                               | Kõrgema tasandi menüü valimine                                                                                                    | ):                                                                                                    |  |  |  |  |  |
| Vajutage                      | Kutsuge kõrgema tasandi menüü esile.                                                                                                    |                                                                                                    |  |  |  |  |  |
| -või-                         |                                                                                                    |                                                                                                    |  |  |  |  |  |
| Pöörake<br>10                 | Seadke märgistus menüüpunktile " ◀tagasi" .                                                                                                    |                                                                                                    |  |  |  |  |  |
| Vajutage<br>조                 | Kinnitage valitud menüüpunkt " ◀tagasi" .<br>Kuvatakse kõrgema tasandi menüü.                                                                                                    | 6 720 613 490-14.1O                                                                                                    |  |  |  |  |  |
|                               | Programmeerimise lõpetamine:                                                                                                    |                                                                                                    |  |  |  |  |  |
| Vajutage                      | Regulaator töötab nüüd uuestiprogrammeeritud<br>andmetega.                                                                                                    | 12h 15<br>12h 15<br>12h 1 |  |  |  |  |  |

| 5.2.2 | Programmeeritud | andmete kustutamine | või lähtestamine |
|-------|-----------------|---------------------|------------------|
|-------|-----------------|---------------------|------------------|

|                                               | Kasutamine                                                                                                    | Kuva                                                                                              |
|-----------------------------------------------|----------------------------------------------------------------------------------------------------|---------------------------------------------------------------------------------------------------|
|                                               | Programmeeritud väärtuste kustutar                                                                                     | mine:                                                                                             |
| Valige kustu<br>ptk 5.2.1 ala<br><b>-või-</b> | itatav väärtus, nt lülitusaeg P1, nii nagu on kirjeldatud<br>ates lk 19, ja kirjutage üle.                             |                                                                                                   |
| Vajutage                                      | Kustutatud lülitusaeg vilgub ja vastav töörežiim<br>kustutatakse samuti.<br>Samal ajal muutuvad ka vastavad segmendid. | 9 1 12h 1 15<br>PROS. A ESMASPACY MUUTA<br>6. P1 al                                               |
| Vajutage<br>kaks korda<br>조                   | Seadistus salvestatakse.                                                                                               |                                                                                                   |
| Vajutage                                      | Lahkuge menüüst ja naaske standardkuvale.                                                                              | <u>- <u>-</u> <u>-</u> <u>-</u> <u>-</u> <u>-</u> <u>-</u> <u>-</u> <u>-</u> <u>-</u> <u></u></u> |
|                                               | Programmi (nt kütteprogrammi) lähtes                                                                                   | tamine:                                                                                           |
| Valige menü<br>"A: Program<br>kinnitage.      | iüpunkt<br>ım A" nii nagu on kirjeldatud ptk 5.2.1 alates lk 19, ja                                                    |                                                                                                   |
| Pöörake                                       | Selles näites tuleb märgistus seada menüüpunktile<br>"Seada tagasi algseadistusele".                                   | A <u>PROGRAMMI A MUUTMINE</u><br>Seada tagasi                                                     |
| Vajutage<br>▲                                 | Kinnitage menüüpunkt "Seada tagasi<br>algseadistusele". Muudetav väärtus vilgub.                                       | algsead1stusele                                                                                   |
| Pöörake                                       | Seadke menüüpunkt "Seada tagasi algseadistusele"<br>väärtusele "Jah".                                                  | 9         12h         15           -         <                                                    |
| Vajutage                                      | Kinnitage programmi lähtestamine.<br>Pärast lähtestamise lõpetamist kuvatakse abitekst.                                | algseadistusele!                                                                                  |
| Vajutage                                      | Naaske menüüsse.                                                                                                    | 9 12h 15<br>- 0///NERPERATUUR 9C<br>Ruumitemperatuur<br>Ruumitemperatuur                          |
| Vajutage                                      | Lahkuge menüüst ja naaske standardkuvale.                                                                              | Esmaspäev ()<br><u>3   24h   21</u><br>67206134040210                                             |

| Kasutamine                                                                                                    | Kuva                                                                                                    |  |  |  |  |
|----------------------------------------------------------------------------------------------------|----------------------------------------------------------------------------------------------------|--|--|--|--|
| Kõigi seadistuste lähtestamine (ainult spetsialistile):<br>Selle funktsiooniga lähtestatakse kõik PEAMENUU ja SPETSIALISTI TASAND seadistused                      |                                                                                                    |  |  |  |  |
| põhiseadistustele! Seejärel peab spetsialist süsteemi u                                                                                                    | uesti kasutusele võtma!                                                                                                    |  |  |  |  |
| Kui standardkuva on seadistatud: vajutage samaaegselt<br>menu ja 🖆 samaaegselt all, kuni kuvatakse järgnev<br>hoiatusteade koos 10-sekundilise tagasilugemisajaga: | 9         1         12h         15           -         KATKESTUS: VABASTAGE KLAHV         -           6.         algseadistusele 10         -           3         1         24h         1         21           6.720 613 400-20.10         -         -         -         - |  |  |  |  |
| Kui soovite lähtestada kõik seadistused: hoidke<br>menu ja endiselt samaaegselt all, kuni kuvatakse järgnev<br>abitekst:                                           | 9         1         12h         15           - </td                                                                                                    |  |  |  |  |
| Lähtestamise lõpetamiseks vajutage ♣○.<br>Kõik seadistused lähtestatakse nüüd taas põhiseadetele ning spets                                                        | sialist peab taas süsteemi iälle                                                                                                    |  |  |  |  |

kasutusele võtma.

## 6 PEAMENUU seadistamine

Menüüstruktuuris liikumist, programmeerimist, väärtuste kustutamist ja põhiseadistustele lähtestamist kirjeldatakse põhjalikult ptk 5.2 alates lk 19.

### 6.1 PEAMENUU ülevaade ja seadistused

Järgnevad tabelid on mõeldud

menüüstruktuuri tutvustamiseks (1. veerg). Menüüsügavust tähistatakse erinevate hallskaaladega.

Nt menüüs **Küte > Programm** on alammenüüd **Muutmine** ja **Vaatamine** samal tasandil.

- põhiseadistuste tutvustamiseks (2. veerg), nt üksikute menüüpunktide põhiseadistustele lähtestamiseks.
- üksikute menüüpunktide seadistusvahemike tutvustamiseks (3. veerg).
- isiklike seadistuste sisestamiseks (4. veerg).
- üksikute menüüpunktide täpsema kirjelduse leidmiseks (5. veerg).

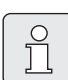

Menüüpunkte kuvatakse ainult siis, kui seadme osad on olemas ja/või aktiveeritud ja kui kaugjuhtimisega ei pääse neile ligi. Mõnda menüüpunkti ei kuvata, sest see on välja lülitatud mõne teise menüüpunkti seadistuse tõttu.

 Seadistage menüüpunkte või jätke neid muutmatult vahele alati järjekorras. Nii kohanduvad järgmised menüüpunktid automaatselt või neid ei näidatagi.

| Menüüstruktuur<br>Puhkus    | Põhiseadistu<br>s    | Seadistusvahemik seadistus                             |  | Kirjeldus alates<br>lk |
|-----------------------------|----------------------|--------------------------------------------------------|--|------------------------|
| Algus                       |                      | Täna 31.12.2099<br>(aasta/kuu/päeva kaupa)             |  |                        |
| Lõpp                        |                      | Alguskuupäev 31.12.2099<br>(aasta/kuu/päeva kaupa)     |  |                        |
| Küte                        | Külmumiskait<br>se   | Külmumiskaitse / Ökoreziim  / Küte /<br>Automaatreziim |  | 28                     |
| Soe vesi                    | Väljas <sup>1)</sup> | Väljas / Automaatreziim / Sees <sup>2)</sup>           |  | 20                     |
|                             | 15 °C <sup>2)</sup>  | 15 °C 60 °C / Automaatreziim <sup>2)</sup>             |  |                        |
| Tsirkulatsioonipump         | Väljas               | Väljas / Automaatreziim / Sees                         |  |                        |
| Termiline<br>desinfektsioon | Väljas               | Väljas / Sees                                          |  |                        |

#### 6.1.1 PEAMENUU: Puhkus

1) Soojavee valmistamine kombikütteseadmega

2) Soojavee valmistamine soojaveesalvesti abil

#### 6.1.2 PEAMENUU: Küte

|                                                                                                    |                                                       |                                                                                                    | lsiklik   | Kirjeldus alates |
|----------------------------------------------------------------------------------------------------|-------------------------------------------------------|----------------------------------------------------------------------------------------------------|-----------|------------------|
| Menüüstruktuur Küte                                                                                                    | Põhiseadistus                                         | Seadistusvahemik                                                                                                    | seadistus | lk               |
| Programm<br>Aktiveerimine                                                                                                    | –<br>A: Programm A<br>(programmi<br>Pere lülitusajad) | –<br>A: Programm AC:<br>Programm C (programmi nimi<br>muudetav)                                                                                                    | -         |                  |
| Muutmine                                                                                                    | -                                                     | -                                                                                                    | -         |                  |
| A: Programm A<br>C: Programm C                                                                                                    | -                                                     | -                                                                                                    | -         |                  |
| Kütteprogrammiga<br>ülekirjutamine                                                                                                    | Ei                                                    | Ei / A: Programm A C: Programm C<br>(programmi nimi muudetav) / Pool<br>päeva enne 12 / Pool päeva pärast 12 /<br>Kogu päev / Kogu päev, lõuna / Pere /<br>Pere, hommikuvahetus / Pere, õhtune<br>vahetus / Seeniorid | -         |                  |
| Kõik päevad<br>P1, P2 P6<br>E · R<br>P1, P2 P6                                                                                                    | -                                                     |                                                                                                    |           |                  |
| L - P<br>P1, P2 P6<br>Esmaspäev, Teisipäev<br>Pühapäev<br>P1, P2 P6                                                                                                    | -                                                     | → Tabel lk 65                                                                                                    |           | 29               |
| Seada tagasi<br>algseadistusele                                                                                                    | Ei                                                    | Ei / Jah                                                                                                    |           |                  |
| Programmi nimi                                                                                                    | Nagu menüüs<br>Muutmine<br>valitud, nt:<br>Programm A | Programmi nime muutmine                                                                                                    |           |                  |
| Vaatamine                                                                                                    | -                                                     | -                                                                                                    | -         |                  |
| A: Programm A<br>C: Programm C<br>Pool päeva enne 12<br>Pool päeva pärast 12<br>Kogu päev<br>Kogu päev, lõuna<br>Pere<br>Pere, hommikuvahetus<br>Pere, õhtune vahetus<br>Seeniorid | Kõik päevad                                           | Kõik päevad<br>E - R<br>L - P<br>Esmaspäev, Teisipäev<br>Pühapäev                                                                                                    | -         |                  |
| Parameetrid                                                                                                    | -                                                     | -                                                                                                    | -         |                  |
| Temperatuuriastmed                                                                                                    | -                                                     | -                                                                                                    | -         |                  |
| Ökoreziim                                                                                                    | 21,0 °C<br>15,0 °C                                    | 0,0 °C 30,0 °C (mitte sügavam kui<br>Ökoreziim)<br>0,0 °C 30 °C (mitte sügavam kui<br>Külmumiskaitse ja mitte kõrgem kui                                                                                              | °C<br>°C  | 30               |
| Külmumiskaitse                                                                                                    | 5,0 °C                                                | Küte)<br>0,0 °C 30 °C (mitte kõrgem kui<br>Ökoreziim)                                                                                                    | °C        |                  |
| Soojenemise kiirus                                                                                                    | Normaalne                                             | Ökonoomne / Normaalne / Kiir                                                                                                    |           |                  |

#### 6.1.3 PEAMENUU: Soe vesi

| Menüüstruktuur<br>Soe vesi        | Põhiseadistus | Seadistusvahemik            | lsiklik<br>seadistus | Kirjeldus<br>alates lk |
|-----------------------------------|---------------|-----------------------------|----------------------|------------------------|
| Kuuma vee ja ringvoolu pump       | Eraldi        | Eraldi programmid / Vastav  |                      |                        |
|                                   | programmid    | kütteprogr.                 |                      |                        |
| Sooja vee programm <sup>1)</sup>  | -             | -                           | -                    |                        |
| Muutmine                          | -             | -                           | -                    |                        |
| Kõik päevad                       |               |                             |                      |                        |
| P1, P2 P6                         |               |                             |                      |                        |
| E - R                             |               |                             |                      |                        |
| P1, P2 P6                         |               | → Tabel lk 67               |                      | 31                     |
| L - P                             |               |                             |                      |                        |
| P1, P2 P6                         |               |                             |                      |                        |
| Esmaspäev, Teisipäev Pühapäev     |               |                             |                      |                        |
| P1, P2 P6                         |               |                             | 1                    |                        |
| Seada tagasi algseadistusele      | Ei            | Ei / Jah                    |                      |                        |
| Vaatamine                         | -             | -                           | -                    |                        |
| Kõik päevad / E - R / L - P /     | -             | -                           | -                    |                        |
| Esmaspaev, Teisipaev Punapaev     |               |                             |                      |                        |
| Ringl.pumba programm <sup>1</sup> | -             | -                           | -                    |                        |
| Muutmine                          | -             | -                           | -                    |                        |
| Kõik päevad                       | -             |                             |                      |                        |
| P1, P2 P6                         | -             |                             |                      |                        |
| E - R                             | -             |                             |                      |                        |
| P1, P2 P6                         | -             |                             |                      |                        |
| L - P                             | -             | → Tabellk 68                |                      | 33                     |
| P1, P2 P6                         | -             |                             |                      | 55                     |
| Esmaspäev, Teisipäev              |               |                             |                      |                        |
|                                   | -             |                             |                      |                        |
| Seada tagasi algeadistusele       | Fi            | Fi / Jab                    |                      |                        |
| Vaatamine                         | _             | -                           | _                    |                        |
| Kõik päevad / E - B / L - P /     | -             | _                           | _                    |                        |
| Esmaspäev, Teisipäev Pühapäev     |               |                             |                      |                        |
| Parameetrid                       | -             | -                           | -                    |                        |
| Salvesti temp. küttereziimil      | 60 °C         | 15 °C 60 °C                 | °C                   |                        |
| Salvesti temp.ökoreziimil         | 50 °C         | 15 °C 60 °C                 | °C                   | 33                     |
| Sooja vee eelistus                | Eelistus      | Eelistus / Osaline eelistus |                      |                        |
| Ringluspumba töö                  | 4/h           | 1/h 7/h                     | /h                   |                        |
| Term. desinfektsioon              | -             | -                           | -                    |                        |
| Tööreziim                         | Käsireziim    | Käsireziim / Automaatreziim | l I                  | 1                      |
| Tööreziimi olek                   | Ei tööta      | Ei tööta / Nüüd käivitada   | l I                  |                        |
|                                   | Töötab        | Töötab / Seis               |                      | 34                     |
| Kellaaeg                          | 01:00 h       | 00:00 h 23:45:00 h          | h                    | 1                      |
| Ajaintervall                      | 7 d           | 1 d 30 d                    | d                    |                        |

1) Ainult Eraldi programmid

Kirjeldus

alates lk

35

35

35

35

| Menüüstruktuur<br>Üld. Seadistused | Põhiseadistus                                       | Seadistusvahemik                                        | lsiklik<br>seadistus |  |
|------------------------------------|-----------------------------------------------------|---------------------------------------------------------|----------------------|--|
| Kellaaeg ja kuupäev                | -                                                   | -                                                       | -                    |  |
| Kellaaeg                           | :                                                   | 00:00 23:59 (tunni/minuti<br>kaupa)                     | -                    |  |
| Kuupäev                            |                                                     | 01.01.2005 31.12.2099<br>(aasta/kuu/päeva kaupa)        | -                    |  |
| Suve-/talveajale ümberlülitus      | Jah                                                 | Jah / Ei                                                |                      |  |
| Kella seadistamine                 | 0,0 s/nädal                                         | –60,0 s/nädal +60,0 s/nädal                             | s/näda               |  |
| Näidu formaat                      | -                                                   | -                                                       | -                    |  |
| Kuupäev                            | PP.KK.AAAA                                          | PP.KK.AAAA või KK/PP/AAAA                               |                      |  |
| Kuvari kontrastsus                 | vastavalt<br>tehasekontroll<br>ile                  | 25 % 75 %                                               | %                    |  |
| Standardnäidu info                 | llma ISMi ja<br>salvestita:<br>Välistemperat<br>uur | Välistemperatuur /<br>Kuupäev                           |                      |  |
|                                    | llma ISMita,<br>salvestiga:<br>Välistemperat<br>uur | Välistemperatuur /<br>Kuupäev /<br>Salvesti temperatuur |                      |  |
|                                    | ISMi ja<br>salvestiga:                              | Sol.ringl.pumba olek /<br>Solarsüst.efektiivs /         |                      |  |

#### 6.1.4 PEAMENUU: Üld. Seadistused

#### 6.1.5 PEAMENUU: Solar

Klahvilukustus

Keel

| Menüüstruktuur Solar                    | Põhiseadistus | Seadistusvahemik               | lsiklik<br>seadistus | Kirjeldus<br>alates lk |
|-----------------------------------------|---------------|--------------------------------|----------------------|------------------------|
| T2: Solar Salvesti maks.<br>temperatuur | 60 °C         | 15 °C 95 °C                    | °C                   |                        |
| Optimeerimise mõju soe vesi             | 0 K           | 0 K (= funktsioon väljas) 20 K | К                    | 36                     |
| Küttekontuuri optimeerimise<br>mõju     | 0 К           | 0 K (= funktsioon väljas) 5 K  | К                    |                        |

Sol.ringl.pumb Välistemperatuur / Kuupäev /

Väljas / Sees

Salvesti temperatuur

Sol.ringl.pumba olek /

Eesti / Polski / Latviesu / Lietuviu

Solarsüst.efektiivs / Sol.ringl.pumb Välistemperatuur / Kuupäev

a olek

a olek

Välias

Eesti

ISMiga ja ilma

salvestita:

#### 6.2 Puhkuseprogramm

#### Peamenüü: Puhkus

Menüüstruktuur ja seadistusvahemikud  $\rightarrow$  lk 24.

Kasutage seda menüüd, kui soovite mitmeks päevaks erirežiimi ilma üksiku programmi isiklikke seadeid ja parameetreid muutmata.

Puhkuseprogrammis reguleeritakse küte ja soojavee valmistamine puhkuseprogrammis seadistatud töörežiimile (külmumiskaitse on tagatud).

- Algus:
  - Kui Algus kuupäevaks on täna, käivitub puhkuseprogramm kohe.
  - Kui Algus on homme või hilisem aeg, käivitub puhkuseprogramm seadistatud päeval kell 00:00.
- Lõpp: Puhkuseprogramm lõpeb seadistatud päeval kell 23:59.
- Küte: Kütte töörežiim puhkuseprogrammi ajal.
- Soe vesi: Soojaveevalmistuse töörežiim puhkuseprogrammi ajal.
- **Tsirkulatsioonipump**: Tsirkulatsioonipumba töörežiim puhkuseprogrammi ajal.
- Termiline desinfektsioon: Soojavee termilise desinfektsiooni töörežiim puhkuseprogrammi ajal.

Kui puhkuseprogramm on aktiveeritud, kuvatakse standardkuva 🗂 ja nt **PUHKUS KUNI 30.09.2005**.

Puhkuseprogrammi enneaegne lõpetamine:

Valige menüü Puhkus > Algus ja vajutage
 .

Näidikul kuvatakse --:--.

► Seadistuse salvestamiseks vajutage valikunuppu <sup>A</sup>/<sub>ak</sub>.

### 6.3 Kütteprogramm

#### Peamenüü: Küte

Menüüstruktuur ja seadistusvahemikud  $\rightarrow$  lk 25.

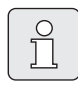

Seadistage kütteseadme pealevoolu temperatuuriregulaator suurimale vajalikule pealevoolu temperatuurile.

#### 6.3.1 Aja-/temperatuuritaseme programm

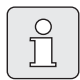

Seadistage kõige olulisemate kasutusolukordade programmid (nt varahommikune vahetus, öine vahetus, kodune puhkus, jms.) üks kord, et hiljem saaks sobivat programmi kiiresti aktiveerida.

#### Menüü: Küte > Programm

Kasutage seda menüüd, kui soovite isikliku aja-/ temperatuuritaseme profiiliga kütteprogrammi. Kütteprogramm on aktiivne ainult siis, kui töörežiimi lüliti on asendis ().

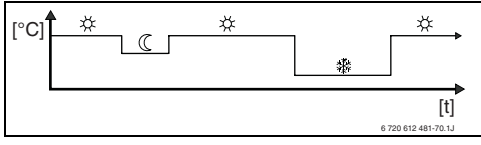

Joon. 17 Aja-/temperatuuritaseme profiiliga kütteprogrammi näide

#### Menüü: Küte > Programm > Aktiveerimine

Valige välja ja aktiveerige kütteprogramm.

#### Menüü: Küte > Programm > Muutmine

Seadistusvõimalused:

- Max kuus lülitusaega päevas koos kolme erineva töörežiimiga (Küte 🔆 / Ökoreziim 🔇 / Külmumiskaitse 🕸).
- valikuliselt iga päeva jaoks erinev aeg või sama aeg:
  - Iga päev (Kõik päevad)
  - E-R (**E-R**)
  - Lja P (**L P**)
- lühim lülitusperiood on 15 minutit (= 1 segment).

3 isikliku kütteprogrammi kopeerimine ja seadistamine:

- Kopeerige eelseadistatud kütteprogrammi.
- Isiklike lülitusaegade ja vastavate töörežiimide seadistamine:
  - Deaktiveerige mittevajalikud lülitusajad kustutamise teel.
  - Kõik päevad: Valitud töörežiim algab iga päev samal ajal.
  - E R: Valitud töörežiim algab esmaspäevast kuni reedeni samal ajal.
  - L-P: Valitud töörežiim algab esmaspäevast kuni reedeni samal ajal.
  - üksik nädalapäev (nt Neljapäev): valitud töörežiim algab igal neljapäeval samal ajal.
  - Kui lülitusaegu ja töörežiime ei muudeta, saab neid vahele jätta <sup>x</sup>/<sub>ok</sub> või <sup>†</sup>/<sub>0</sub> abil.

| ſ | 0 |
|---|---|
|   | П |
| L |   |

Kui nt **Neljapäev** programm erineb ülejäänud nädalapäevade omast, kuvatakse valikus kõigi väärtuste juures **Kõik päevad** ja **E - R Küte al.**. St selles valikus ei ole ühiseid lülitusaegu ega töörežiime.

► Lähtestage kütteprogramm põhiseadistusele
 → lk 22.

Muutke kütteprogrammi nimi Automatika
 Muutke kütteprogrammi nimi Automatika
 abil. 18 kuvatavat märki saab asendada, valides ükshaaval pakutavaid tähti ja numbreid.

 O

Tühiku sisestamine:

 Kui märk on tumeda taustaga, kustutage abil (tühik = \_ ).

#### Menüü: Küte > Programm > Vaatamine

Kütteprogrammide Kõik päevad, E - R, L - P või üksikute nädalapäevade programmide lülitusaegade ja vastavate töörežiimide vaatamine segmentrõngana.

#### 6.3.2 Töörežiimide temperatuur ja soojenemiskiirus

#### Menüü: Küte > Parameetrid

Kasutage seda menüüd, et sobitada pidevalt 3 töörežiimi ja soojenemiskiiruse temperatuurinivoosid (**Küte** ☆ / **Ökoreziim** 《 / **Külmumiskaitse** ☆ ) oma eluruumides soovituga.

#### Menüü: Küte > Parameetrid > Temperatuuriastmed

- Töörežiimide soovitud ruumitemperatuuri seadistamine:
  - Küte 🔆 = maksimaalne vajalik temperatuur (nt kui inimesed viibivad eluruumides ning soovivad mugavat toatemperatuuri).
  - Ökoreziim (( = keskmine vajalik temperatuur (nt kui madalamast toatemperatuurist piisab või kui kõik on kodust ära või magavad ning hoone ei tohi liiga palju jahtuda).
  - Külmumiskaitse <sup>\*</sup>/<sub>\*</sub> = minimaalne vajalik temparatuur (nt kui kõik on kodust ära või magavad ning hoone võib jahtuda). Arvestage koduloomade ja taimedega.

#### Menüü: Küte > Parameetrid > Soojenemise kiirus

- Soovitud soojenemiskiiruse seadistamine:
  - Ökonoomne = Hoone soojeneb aeglaselt ning energiasäästlikult.
  - Normaalne = Hoone soojeneb "normaalse" kiirusega.
  - Kiir = Hoone soojeneb kiiresti, saavutades seeläbi maksimaalse mugavuse.

### 6.4 Soojaveeprogramm

#### Peamenüü: Soe vesi

Menüüstruktuur ja seadistusvahemikud  $\rightarrow$  lk 26.

|   |        | _ |
|---|--------|---|
|   | $\cap$ |   |
|   | $\leq$ |   |
|   | 7      |   |
|   | JL     |   |
| L |        |   |

Seadistage soojavee temperatuuriregulaator kütteseadmel maksimaalsele vajalikule soojaveetemperatuurile. Kui soojaveesalvesti on peale hüdraulilist tasakaalustamist IPMi külge ühendatud, seadistage kütteseadme eelvoolutemperatuuri regulaator parempoolsele avanemisele.

#### 6.4.1 Soojaveeprogrammide tööviis

#### Menüü: Soe vesi > Kuuma vee ja ringvoolu pump

Selle menüü abil saate valikuliselt

 aktiveerida oma individuaalse soojaveeprogrammi.

#### -või-

 ühendada oma soojaveeprogrammi oma kütteprogrammiga. See on mõtekas siis, kui vahetate tihti erinevaid kütteprogramme. Soojaveeprogramm kohandatakse seejärel automaatselt.

**Vastav kütteprogr.** (Automaatrežiim koos kütteprogrammiga):

- Soojaveesalvestiga:
  - Seadistage soojaveetemperatuur vastavalt
     Salvesti temp. küttereziimil <sup>1)</sup>, kui küte
     töötab režiimil Küte ½ või lülitub lähima
     tunni jooksul režiimile Küte ½.
  - Muidu vastavalt
     Salvesti temp.ökoreziimil<sup>1)</sup> allseadistatud
- All seadistatud soojaveetemperatuurile → ptk 6.4.5 lk 33.

soojaveetemperatuurile, kui küte töötab režiimil **Ökoreziim** ( $\sc{l}$ .

- Muidu soe vesi Külmumiskaitse (15 °C kindel väärtus).
- Kombikütteseadmega:
  - Soe vesiSees, kui küte töötab režiimil Küte ☆ või on viimase tunni jooksul töötanud režiimil Küte ☆.
  - Muidu soe vesi Väljas
- Soojaveesalvesti tsirkulatsioonipumbaga:
  - Tsirkulatsioonipump Sees ja tsirkulatsioonipumba käivitused vastavalt seadistusele (→ ptk 6.4.5 lk 34), kui küte töötab režiimil Küte ☆.
  - Muidu tsirkulatsioonipump Väljas.

#### Eraldi programmid (sõltumatud ajaprogrammid):

- Automaatne vahetus soe vesi Sees <sup>2)</sup> / Väljas <sup>2)</sup> või erinevate soojaveetemperatuuride <sup>3)</sup> ja tsirkulatsioonipumba Sees / Väljas vahel, vastavalt sisestatud programmile.
- Tsirkulatsioonipumba käivitused vastavalt seadistusele (→ ptk 6.4.5 lk 34).

- 2) Kombikütteseadmega soe vesi
- 3) Salvestiga veesoojenduse

## 6.4.2 Aja-/temperatuuritaseme programm soojavee saamiseks salvesti abil

#### Menüü: Soe vesi > Sooja vee programm

Kasutage seda menüüd, kui soovite isikliku aja-/ temperatuuritaseme profiiliga

soojaveevalmistuse programmi.

Aja-/temperatuuritaseme programm on

seadistatav ja aktiivne ainult siis, kui seadistatud on Soe vesi > Sooja vee programm > Eraldi programmid .

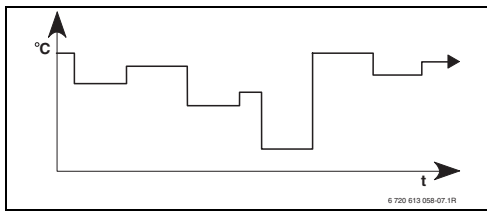

Joon. 18 Aja-/temperatuuritaseme profiiliga soojaveeprogrammi näide

#### Seadistusvõimalused

- Max kuus lülitusaega päevas soojaveetemperatuuriga 15 °C kuni 60 °C.
- valikuliselt Kõik päevad / E R / L P jaoks sama aeg või iga päeva jaoks erinev aeg:
- lühim lülitusperiood on 15 minutit (= 1 segment).

## Lülitusaegade ja soojaveetemperatuuri seadistamine

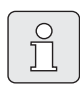

Deaktiveerige mittevajalikud lülitusajad kustutamise teel.

Sisestage või vaadake nädalapäevi, lülitusaegu ja vastavaid soojaveetemperatuure nii nagu on kirjeldatud ptk 6.3 lk 29.

#### 6.4.3 Soojavee ajaprogramm kombikütteseadme korral

#### Menüü: Soe vesi > Sooja vee programm

Kasutage seda menüüd, kui soovite soojavee valmistamiseks ajaprogrammi. Ajaprogramm on seadistatav ja aktiivne ainult siis, kui seadistatud on **Soe vesi > Sooja vee programm > Eraldi programmid**.

- Soe vesi **Sees** / **Väljas** automaatne vahetus vastavalt sisestatud ajaprogrammile.
- Sees: Kui kütteseadme ECO-nupp ei ole alla vajutatud, on soe vesi kohe saadaval.
- Väljas: Kütteseadmes asuv soojusvaheti ei jää soojaks, seetõttu saab sooja vett kasutada alles pärast pikemat soojavee puudumist.

#### Seadistusvõimalused

- Max kuus lülitusaega päevas koos kahe erineva töörežiimiga (Sees / Väljas).
- valikuliselt Kõik päevad / E R / L P jaoks sama aeg või iga päeva jaoks erinev aeg:
- lühim lülitusperiood on 15 minutit (= 1 segment).

#### Lülitusaegade ja töörežiimi seadistamine

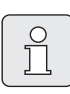

Deaktiveerige mittevajalikud lülitusajad kustutamise teel.

Sisestage või vaadake nädalapäevi, lülitusaegu ja vastavaid töörežiime (**Sees** / **Väljas**) nii nagu on kirjeldatud ptk 6.3 lk 29.

## 6.4.4 Tsirkulatsioonipumba ajaprogramm (ainult koos soojaveesalvestiga)

#### Menüü: Soe vesi > Ringl.pumba programm

Kasutage seda menüüd, kui soovite tsirkulatsioonipumbale ajaprogrammi. Ajaprogramm on seadistatav ja aktiivne ainult siis, kui seadistatud on **Soe vesi > Sooja vee programm > Eraldi programmid**.

- Tsirkulatsioonipump Sees / Väljas automaatne vahetus vastavalt sisestatud ajaprogrammile.
  - Sees: Tsirkulatsioonipumba käivitused vastavalt seadistusele (→ ptk 6.4.5 lk 34).
  - Väljas: Tsirkulatsioonipump jääb seisma.

#### Seadistusvõimalused

- Max kuus lülitusaega päevas koos kahe erineva töörežiimiga (Sees / Väljas).
- valikuliselt Kõik päevad / E R / L P jaoks sama aeg või iga päeva jaoks erinev aeg:
- lühim lülitusperiood on 15 minutit (= 1 segment).

#### Lülitusaegade ja töörežiimi seadistamine

Deaktiveerige mittevajalikud lülitusajad kustutamise teel.

Sisestage või vaadake nädalapäevi, lülitusaegu ja vastavaid töörežiime (**Sees** / **Väljas**) nii nagu on kirjeldatud ptk 6.3 lk 29.

#### 6.4.5 Soojavee parameetrid

#### Menüü: Soe vesi > Parameetrid > Salvesti temp. küttereziimil

See menüüpunkt on aktiivne ainult siis, kui seadistatud on **Soe vesi > Sooja vee programm > Vastav kütteprogr.** (→ ptk 6.4.1 lk 31). Seadke oma soojaveesalvestile soovitud soojaveetemperatuur.

#### Menüü: Soe vesi > Parameetrid > Salvesti temp.ökoreziimil

See menüüpunkt on aktiivne ainult siis, kui seadistatud on **Soe vesi > Sooja vee programm > Vastav kütteprogr.** (→ ptk 6.4.1 lk 31). Seadke oma soojaveesalvestile soovitud jahtumistemperatuur.

#### Menüü: Soe vesi > Parameetrid > Sooja vee eelistus

See menüüpunkt on aktiivne ainult siis, kui **Sooja** vee konfiguratsioon on

süsteemikonfiguratsioonis seadistatud näidule **IPM nr. 3 salvesti 4...10** (→ ptk 8.1.1 lk 40). Kasutage seda menüüd, kui soovite hoida salvesti laadimise ajal oma kütet sisselülitatuna (nt hoonetes, kus on vähene isolatsioon ning madal välistemperatuur).

- **Eelistus**: Salvesti laadimise ajal on küte välja lülitatud. Pump jääb seisma ja segisti suletakse.
- Osaline eelistus: Kui segisti on olemas, käetakse salvesti laadimise ajal edasi, pump töötab ja segisti reguleerib soovitud küttetemperatuurile. Kui segisti puudubad, lülitatakse küte välja, et see ei muutuks liiga kuumaks. Osaline eelistus ga kestab salvesti laadimine kauem.

#### Menüü: Soe vesi > Parameetrid > Ringluspumba töö

See menüüpunkt on aktiivne ainult siis, kui tsirkulatsioonipump on olemas.

See menüüpunkt määrab tsirkulatsioonipumba käivituste arvu tunnis, kui tsirkulatsioonipumba faas on **Sees**. Seadistades:

- **1/h** kuni **6/h** jääb tsirkulatsioonipump igal käivitamisel 3 minutiks tööle.
- 7/h töötab tsirkulatsioonipump Sees ajal pidevalt edasi.

Faaside tsirkulatsioonipump **Väljas** ajal jääb tsirkulatsioonipump seisma.

#### 6.4.6 Soojavee termiline desinfektsioon

#### Menüü: Soe vesi > Term. desinfektsioon

See menüü on aktiivne ainult siis, kui teie sooja vett soojendatakse soojaveesalvesti abil. Soovitame termilist desinfektsiooni regulaarselt läbi viia

Kombiseadme korral järgige kütteseadme dokumentatsioonis olevaid juhiseid.

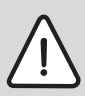

**Hoiatus:** Põletusoht! Kuum vesi võib tekitada raskeid põletusi.

- Viige termiline desinfektsioon läbi ainult väljaspool tavalisi tööaegu.
- Juhtige elanike tähelepanu põletusohule ja jälgige tingimata termilist desinfektsiooni.
- Tööreziim:
  - Automaatreziim: Termiline desinfektsioon käivitub automaatselt vastavalt seadistatud käivitustingimustele. Termilist desinfektsiooni saab katkestada ja käsitsi sisse lülitada.

- Käsireziim: Termilist desinfektsiooni saab Tööreziimi olek all üks kord käivitada.
- Tööreziimi olek:
  - Ei tööta: Hetkel ei toimu termilist desinfektsiooni. Nüüd käivitada abil saab termilist desinfektsiooni üks kord käivitada.
  - Töötab: Hetkel toimub termiline desinfektsioon. Seis abil saab termilist desinfektsiooni katkestada.
     Kui Solar valik E term. desinfektsioon on sisse lülitatud (→ ptk 8.4 lk 48) ning termiline desinfektsioon katkestatakse Seis abil, kuvatakse solaarsalvesti desinfektsioonitemperatuurini mitte jõudmise korral 5 minutiks rikketeade (rike 54, → ptk 9.1 alates lk 55).
- Kellaaeg: automaatse termilise desinfektsiooni käivitusaeg.
- Ajaintervall: aeg kuni järgmise termilise desinfektsiooni käivitumiseni.

## 6.5 Üldised seadistused

#### Peamenüü: Üld. Seadistused

Menüüstruktuur ja seadistusvahemikud  $\rightarrow$  lk 27.

#### 6.5.1 Kellaaeg, Kuupäev ja Suve-/talveajale ümberlülitus

#### Menüü: Üld. Seadistused > Kellaaeg ja kuupäev

Kasutage seda menüüd kellaaja ja kuupäeva korrigeerimiseks.

- **Kellaaeg**: Seadistage kellaaeg uuesti, kui toitevarustus katkes kauemaks kui 12 tunniks.
- Kuupäev: vt ülal Kellaaeg.
   Praegune nädalapäev (nt E) arvutatakse välja automaatselt.
- Suve-/talveajale ümberlülitus: Suve-/talveaja automaatse vahetamise sisse- või väljalülitamine.
- Kella seadistamine: Kellaaja seadistamise korrigeerimisfaktor. Korrigeerimine viiakse läbi kord nädalas. Näide:
  - Kellaaja hälve u. –3 minutit aastas
  - -3 minutit aastas vastab
     -180 sekundile aastas
  - 1 aasta = 52 nädalat
  - –180 sekundit: 52 nädalat
    - = -3,46 sekundit nädalas
  - Korrigeerimisfaktor = +3,5 s/nädal

#### 6.5.2 Kuvaformaadid

#### Menüü: Üld. Seadistused > Näidu formaat

Kasutage seda menüüd kuvaformaatide kohandamiseks enda soovidele.

- Kuupäev: Valige kuupäevakuva formaat PP.KK.AAAA või KK/PP/AAAA hulgast (P = päevanumber, K= kuunumber, A = aastanumber).
- Kuvari kontrastsus: Kuva kontrasti seadistamine vahemikus 25 % ja 75 %.

• **Standardnäidu info**: Soovitud informatsiooni seadistamine, mida kuvatakse standardkuval ülemisel real.

#### 6.5.3 Klahvilukk

#### Menüü: Üld. Seadistused > Klahvilukustus

Kasutage seda menüüd klahvifunktsioonide lukustamiseks laste eest.

Kui **Klahvilukustus** on aktiivne ning kui lukustatud klahv on standardkuva ajal alla vajutatud, ilmub ekraanile vastav teave.

| Û |  |
|---|--|
|   |  |

Töörežiimi lüliti muudetud seadistused aktiveeruvad alles pärast **Klahvilukustus**e lähtestamist.

Klahvilukustuse lähtestamine:

► Hoidke samaaegselt all nuppe ①<sup>III</sup> ja →, kuni kuvatakse vastav teade.

#### 6.5.4 Keel

#### Menüü: Üld. Seadistused > Keel

Kasutage seda menüüd kuvatekstide keele vahetamiseks.

#### 6.6 Solaarseadistused

#### Peamenüü: Solar

Menüüstruktuur ja seadistusvahemikud  $\rightarrow$  lk 27.

Kasutage seda menüüd salvesti temperatuuri piiramiseks või kohustusliku soojaveetemperatuuri ja kohustusliku pealevoolutemperatuuri optimeerimiseks vastavalt oma regiooni olemasolevale päikeseenergiale.

#### Salvestitemperatuuri piiramine

Et salvestada võimalikult palju päikeseenergiat, on vajalik salvesti kõrge temperatuur.

Salvestitemperatuuri piiramine takistab joogivee ülekuumenemist. Kasutuselevõtmisel saadakse temperatuuri väärtus ISMi moodulist.

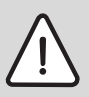

**Hoiatus:** Põletusoht! Üle 60 °C salvestitemperatuuri korral.

- Kui salvesti temperatuuripiiranguks seatakse > 60 °C, paigaldage soojaveetorusse termostaatiline joogiveesegisti TWM 20 (lisatarvik).
- ▶ Seadke TWM 20 max 60 °C-le.

**T2: Solar Salvesti maks. temperatuur**: > 60 °C salvestitemperatuur ainult kraanivee piiramisega termostaatilise joogiveesegisti abil.

#### Solaarne optimeerimine

Selleks et kasutada võimalikult palju solaarenergiat, on mõttekas vähendada kütteseadmes vajalikke ettenähtud temperatuure. Sellel regulaatoril saab seda olenevalt solaarenergia olemasolust **Optimeerimise mõju soe vesi** ja **Küttekontuuri optimeerimise mõju** abil automaatselt vähendada.

Täpsem info spetsialistile  $\rightarrow$  ptk 8.5.3 lk 50.

- Optimeerimise mõju soe vesi: Soojavee ettenähtud temperatuuri max vähendamine päikeseenergia mõju läbi. Näide:
  - Soojavee ettenähtud temperatuur = 60 °C
  - Optimeerimise mõju soe vesi = 15 K
  - Kütteseadme sojavee ettenähtud temperatuur = 60 °C – 15 K
  - Eeldusel, et piisav päikesevõimsus on olemas, seadistatakse maksimaalne vähendamine ning kütteseade soojendab soojavee 45 °C-ni ning ülejäänud 15 K võib soojendada päikeseenergiaga.
- Küttekontuuri optimeerimise mõju: Solaarvõimsuse mõju küttevõimsusele, mida küttes kasutatakse. Suure väärtuse korral vähendatakse vastava küttekõvera pealevoolutemperatuuri oluliselt (täpsem teave erialaspetsialistile → ptk 8.3 alates lk 44), et hoone akna kaudu suurimat passiivse päikeseenergia panust võimaldada. Samal ajal väheneb hoonetemperatuuri ületamine ja seeläbi kasvab mugavus.
  - Suurendage Küttekontuuri optimeerimise mõju, kui küte kütab ruume, millel on lõuna poole suured aknapinnad.
  - Ärge suurendage Küttekontuuri optimeerimise mõju, kui määratud küte kütab ruume, millel on põhja poole väikesed aknapinnad.

| $\left[ \right]$ |    |
|------------------|----|
|                  | п  |
| L                | 77 |

Optimeerimise mõju soe vesi ja Küttekontuuri optimeerimise mõju käivitub kõige varem pärast solaarseadme kasutuselevõtule järgnevat 30-päevalist kalibreerimisfaasi.
# 7 Infonäidud

#### Menüü: INFO

Siin saab kuvada erinevat süsteemiinfot.

Menüüstruktuuris liikumist kirjeldatakse põhjalikult ptk 5.2 alates lk 19.

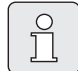

Menüüpunkte kuvatakse ainult siis, kui seadme osad on olemas ja/või aktiveeritud ja kui kaugjuhtimisega ei pääse neile ligi. Mõnda menüüpunkti ei kuvata, sest see on välja lülitatud mõne teise menüüpunkti seadistuse tõttu.

#### Menüü INFO ülevaade

Järgnev tabel on mõeldud

- menüüstruktuuri tutvustamiseks (1. veerg). Menüüsügavust tähistatakse erinevate hallskaaladega. Nt menüüd Kasutusjuhend ja Kütteseade on samal tasandil.
- erinevate kuvavõimaluste tutvustamiseks (2. veerg).
- üksikute infopunktide kirjeldamiseks (3. veerg).

| Menüüstruktuur INFO                                      | Muutuv näidiskuva | Kirjeldus                                                      |
|----------------------------------------------------------|-------------------|----------------------------------------------------------------|
| Kasutusjuhend                                            | -                 | -                                                              |
| Uue temperatuuri<br>seadistamine: pöörake<br>valikunuppu | -                 | Erinevad kasutusjuhised.                                       |
| Kütteseade                                               | -                 | -                                                              |
| Välistemperatuur                                         | 10,0 °C           | Praegune välistemperatuur.                                     |
| Küttereziim võimalik                                     | Jah / Ei          | Näitab, kas kütteseade on töövalmis.                           |
| Tegelik pealevoolu-<br>temperatuur                       | 55,0 °C           | Kütteseadme praegune pealevoolutemperatuur.                    |
| Põleti                                                   | Sees / Väljas     | Põleti seisund.                                                |
| Küttepump                                                | Sees / Väljas     | Kütteseadmes oleva pumba lülitusseisund.                       |
| Maksimaalne peale-<br>voolutemperatuur                   | 75,0 °C           | Kütteseadmel seadistatud maksimaalne<br>pealevoolutemperatuur. |
| Maksimaalne sooja vee<br>temperatuur                     | 60,0 °C           | Kütteseadmel seadistatud maksimaalne<br>soojaveetemperatuur.   |
| Kontroll nõutav                                          | Jah / Ei          | Näitab, kas seadme hooldus/kontroll on vajalik.                |

#### Infonäidud

| M   | enüüstruktuur INFO                  | Muutuv näidiskuva                                                                                                    | Kirjeldus                                                                                                    |
|-----|-------------------------------------|----------------------------------------------------------------------------------------------------|----------------------------------------------------------------------------------------------------|
| Κü  | ittekontuur                         | -                                                                                                    | -                                                                                                    |
|     | Tööreziim                           | Automkütmine / Autom<br>ökoreziim / Autom-<br>külmum.kaitse / Küte /<br>Ökoreziim /<br>Külmumiskaitse / Puhkus-<br>autom. / Puhkus-kütmine /<br>Puhkus-öko / Puhkus-<br>külmum.kaitse /<br>Põrandakuiv. ootel /<br>Põrandakuiv. töötab | Praegune töörežiim või kütte erirežiim.                                                                             |
|     | Soovitud ruumitemperatuur           | 25,0 °C                                                                                                    | Regulaatoris või kaugjuhtimispuldis FB 10 nõutav<br>ruumitemperatuur (ainult siis, kui "Ruumimõju" on<br>aktiivne). |
|     | Tegelik ruumitemperatuur            | 22,0 °C                                                                                                    | Regulaatoril mõõdetud ruumitemperatuur (ainult<br>regulaatori seinale paigalduse korral).                           |
|     | Ruumitemperatuur FB10               | 23,0 °C                                                                                                    | Kaugjuhtimispuldist FB 10 mõõdetud<br>ruumitemperatuur.                                                             |
|     | Nõutav peale-<br>voolutemperatuur   | 75,0 °C                                                                                                    | Regulaatori poolt arvutatud ja nõutav<br>pealevoolutemperatuur.                                                     |
|     | Tegelik pealevoolu-<br>temperatuur  | 47,0 °C                                                                                                    | Kütteahelas mõõdetud pealevoolutemperatuur.                                                                         |
|     | Küttepump                           | Sees / Väljas                                                                                                    | Küttepumba lülitusseisund kütteahelas.                                                                              |
|     | Tegelik segisti asend               | 85 % avatud                                                                                                    | Segisti praegune avatuse aste kütteahelas.                                                                          |
| Sc  | e vesi                              | -                                                                                                    | -                                                                                                    |
|     | Tööreziim                           | Soe vesi kohe /<br>Automsisse / Automvälja<br>/<br>Puhkus-autom. / Puhkus-<br>sisse / Puhkus-välja                                                                                                    | Praegune töörežiim või soojavee erirežiim koos<br>kombikütteseadmega.                                               |
|     |                                     | Soe vesi kohe /<br>Term. desinfektsioon /<br>Automaatreziim /<br>Puhkus-autom. / Puhkus<br>15 °C                                                                                                    | Praegune töörežiim või soojaveesalvesti erirežiim.                                                                  |
|     | Soovitud sooja vee<br>temperatuur   | 60,0 °C                                                                                                    | Regulaatoris nõutav soojaveetemperatuur.                                                                            |
|     | Tegelik sooja vee<br>temperatuur    | 40,0 °C                                                                                                    | Hetkel mõõdetud soojaveetemperatuur.                                                                                |
|     | Sooja vee kuumutamise olek          | Töötab / Väljas                                                                                                    | Soojaveevalmistuse praegune olek.                                                                                   |
|     | Viimane termiline<br>desinfektsioon | Lõpetatud / Katkestatud /<br>Töötab                                                                                                    | Viimase termilise desinfektsiooni tulemus.                                                                          |
| Kli | ienditeenindus                      |                                                                                                    |                                                                                                    |
|     | Telefoninumber                      | (telefoninumber)                                                                                                    | Paigaldusfirma telefoninumber (süsteemi tootja).                                                                    |
|     | Nimi                                | (Nimi)                                                                                                    | Paigaldusfirma nimi (süsteemi tootja).                                                                              |

| Men                 | üüstruktuur INFO                      | Muutuv näidiskuva                       | Kirjeldus                                                                                                    |  |  |
|---------------------|---------------------------------------|-----------------------------------------|----------------------------------------------------------------------------------------------------|--|--|
| Sola                | r                                     | -                                       | -                                                                                                    |  |  |
| S                   | tandardsüsteem                        | -                                       | Solaarsüsteemi põhiseadme menüü.                                                                                                    |  |  |
|                     | T1: 1. kollektori                     | 80,0 °C                                 | Kollektori temperatuurianduril (T <sub>1</sub> ) mõõdetud                                                                                                    |  |  |
|                     | temperatuur                           |                                         | temperatuur.                                                                                                    |  |  |
| T2: Temp solarsüst. |                                       | 55,7 °C                                 | Salvesti alumisel temperatuurianduril (T <sub>2</sub> ) mõõdetud                                                                                                    |  |  |
| salvesti all        |                                       |                                         | temperatuur solaarsalvestis.                                                                                                    |  |  |
|                     | SP:1 kol.ringl.pumba olek             | Töötab / Väljas                         | Solaarpumba (SP) lülitusolek.                                                                                                    |  |  |
|                     | 1. kollektori väljalülitus            | Jah / Ei                                | Näitab, kas on tekkinud solaarpumba (SP)<br>kaitseväljalülitus kollektorite (T <sub>1</sub> ) ülekuumenemise<br>tõttu.                                                                  |  |  |
|                     | Solar süst. salvesti olek             | Täielikult laetud / Osaliselt<br>laetud | Solaarsalvesti laadimisseisund.                                                                                                    |  |  |
|                     | SP:1. Kollekt. ringl.pumba<br>tööaeg  | 12463 h                                 | Solaarpumba (SP) töötundide arv alates<br>kasutuselevõtust.                                                                                                    |  |  |
| T                   | erm. desinfektsioon                   | -                                       | Süsteemi termilise desinfektsiooni menüü.                                                                                                    |  |  |
|                     | Termilise desinfektsiooni<br>info     | Töötab / Väljas                         | Termilise desinfektsiooni praegune olek.                                                                                                    |  |  |
|                     | PE: Olek pump term.<br>desinfektsioon | Töötab / Väljas                         | Termilise desinfektsioonipumba (PE) lülitusolek.                                                                                                    |  |  |
| S                   | olar süst. optim.                     | -                                       | Konventsionaalse küttesüsteemi solaarkaitsega<br>optimeerimise menüü.                                                                                                    |  |  |
|                     | Solarsüst.viimase tunni<br>efekt.     | 120 Wh                                  | Päikeseenergia tootlikkus viimase tunni jooksul (siin<br>kuvatakse väärtused ainult siis, kui solaarse<br>optimeerimise menüüs on seadistatud õiged<br>parameetrid, → ptk 8.5.3 lk 50). |  |  |
|                     | Solarsüst. efekt täna                 | 2,38 kWh                                | Päikeseenergia tootlikkus täna.                                                                                                    |  |  |
|                     | Solarsüst. efekt. kokku               | 483,6 kWh                               | Päikeseenergia kogutootlikkus alates<br>kasutuselevõtust.                                                                                                    |  |  |
|                     | Sooja vee temp.<br>vähendatud         | 4,7 К                                   | Kütteseadmes vajaliku soojavee ettenähtud<br>temperatuuri praegune vähenemine kasutada oleva<br>solaarenergia põhjal. Käivitub alles 30 päeva pärast<br>kasutuselevõttu.                |  |  |
|                     | Soovitud ruumitemp.<br>vähendatud     | 1,3 K                                   | Soovitud ruumitemperatuuri praegune vähenemine<br>kasutada oleva solaarenergia põhjal. Käivitub alles 30<br>päeva pärast kasutuselevõttu.                                               |  |  |
| Rikk                | ed                                    | 40 solaarsüsteem                        | Praeguste rikete loetelu. Täpsem info kuvatakse                                                                                                    |  |  |
|                     |                                       | 03 FW 100<br>EA kütteseade              | pärast $\frac{1}{2}$ abil valimist ja $\frac{Z}{ok}$ abil kinnitamist.                                                                                                    |  |  |

# 8 Menüü seadistamine SPETSIALISTI TASAND (ainult spetsialistile)

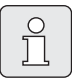

Menüü **SPETSIALISTI TASAND** on ette nähtud ainult spetsialistile!

 Avage SPETSIALISTI TASAND : vajutage u. 3 sekundit menu.

Menüüstruktuuris liikumist, programmeerimist, väärtuste kustutamist ja põhiseadistustele lähtestamist kirjeldatakse põhjalikult ptk 5.2 alates lk 19.

## 8.1 Menüü SPETSIALISTI TASAND ülevaade ja seadistused

Järgnevad tabelid on mõeldud

 menüüstruktuuri tutvustamiseks (1. veerg). Menüüsügavust tähistatakse erinevate hallskaaladega.

Nt menüüs **Solarsüst. param.** on alammenüüd **1.Standardsüsteem** ja **Solar süst. optim.** samal tasandil.

- põhiseadistuste tutvustamiseks (2. veerg), nt üksikute menüüpunktide põhiseadistustele lähtestamiseks.
- üksikute menüüpunktide seadistusvahemike tutvustamiseks (3. veerg).
- isiklike seadistuste sisestamiseks (4. veerg).
- üksikute menüüpunktide täpsema kirjelduse leidmiseks (5. veerg).

| . 1 | ( |
|-----|---|
|     | _ |
|     |   |
|     |   |
|     |   |
|     |   |
|     |   |
|     |   |
|     |   |
|     |   |

Menüüpunkte kuvatakse ainult siis, kui seadme osad on olemas ja/või aktiveeritud ja kui kaugjuhtimisega ei pääse neile ligi. Mõnda menüüpunkti ei kuvata, sest see on välja lülitatud mõne teise menüüpunkti seadistuse tõttu.

 Seadistage menüüpunkte või jätke neid muutmatult vahele alati järjekorras. Nii kohanduvad järgmised menüüpunktid automaatselt või neid ei näidatagi.

| Menüüstruktuur<br>Süsteemi konfigur. | Põhiseadistus       | Seadistusvahemik                                                           | lsiklik<br>seadistus | Kirjeldus<br>alates lk |
|--------------------------------------|---------------------|----------------------------------------------------------------------------|----------------------|------------------------|
| Autom. süsteemikonf. käivitus        | Ei                  | Ei / Jah                                                                   |                      |                        |
| Sooja vee konfiguratsioon            | Kombiküttese<br>ade | Ei / Kombikütteseade /<br>Küttesüst. salvesti /<br>IPM nr. 3 salvesti 4 10 |                      |                        |
| Tsirkulatsioonipump                  | Ei                  | Ei / On olemas                                                             |                      |                        |
| Küttekontuuri konfiguratsioon        | Sõltumatu<br>IPM-ta | Sõltumatu IPM-ta / Sõltumatu<br>IPM-ga / Sõltuv                            |                      | 44                     |
| Kaugjuhtimine                        | Ei                  | Ei / FB 10 / FB 100                                                        |                      |                        |
| ISM 1                                | Ei                  | Ei / On olemas                                                             |                      |                        |
| ISM 2                                | Ei                  | Ei / On olemas                                                             |                      |                        |

#### 8.1.1 SPETSIALISTI TASAND: Süsteemi konfigur.

| Menüüstruktuur<br>Kütteparameetrid        | Põhiseadistus              | Seadistusvahemik                                                    | lsiklik<br>seadistus | Kirjeldus<br>alates lk |
|-------------------------------------------|----------------------------|---------------------------------------------------------------------|----------------------|------------------------|
| Küttekontuuri kütmise tüüp                | Radiaatorid                | Algpunkt/lõpp-punkt /<br>Põrandaküte /<br>Radiaatorid / Konvektorid |                      | 44                     |
| Algpunkt                                  | 25 °C                      | 10 °C 85 °C                                                         | °C                   | 46                     |
| Lõpp-punkt                                | 75 °C                      | 30 °C 85 °C                                                         | °C                   | 46                     |
| Väljalülitustemp.                         | 75 °C                      | 30 °C 85 °C                                                         | °C                   | 46                     |
| Maksimaalne peale-<br>voolutemperatuur    | 80 °C                      | 30 °C 85 °C                                                         | °C                   | 46                     |
| Ruumimõju                                 | 30 %                       | 0 % 100 %                                                           | %                    | 46                     |
| Ruumimõju tööreziimide korral             | Öko-<br>Külmumiskaits<br>e | Öko-Külmumiskaitse /<br>Küte-Öko-Külmumisk.                         |                      | 46                     |
| Ruumimõju andur                           | Madalam<br>temp.           | Andur FB10-s / Sisemine andur /<br>Madalam temp. (ainult FB 10-ga)  |                      | 46                     |
| Ruumitemperatuur offset                   | 0,0 K                      | –5,0 K 5,0 K                                                        | К                    | 46                     |
| Küte väljas madalama t°-<br>tasemeni      | Jah                        | Ei / Jah                                                            |                      | 47                     |
| Küte väljas välistemperatuuril            | 20,0 °C                    | 10,0 °C 25,0 °C,<br>99,0 °C (= funktsioon väljas)                   | °C                   | 47                     |
| Külmumiskaitse piirtemperatuur            | 3,0 °C                     | -5,0 °C 10,0 °C                                                     | °C                   | 47                     |
| Ruumitemp-anduri seadistamine<br>FB 10-s  | 0,0 K                      | –3,0 K 3,0 K (ainult FB 10-ga)                                      | К                    | 47                     |
| Segisti tööaeg                            | 140 s                      | 10 s 600 s                                                          | S                    | 47                     |
| Minimaalne välistemperatuur               | −15 °C                     | -30 °C 0 °C                                                         | °C                   | 48                     |
| Hoone soojussalvestusvõime                | 50 %                       | 0 % 100 %                                                           | %                    | 48                     |
| Sisemise ruumitemp-anduri<br>seadistamine | 0,0 K                      | -3,0 К 3,0 К                                                        | К                    | 48                     |

#### 8.1.2 SPETSIALISTI TASAND: Kütteparameetrid

#### 8.1.3 SPETSIALISTI TASAND: Solarsüst.konfig.

| Menüüstruktuur<br>Solarsüst.konfig.   | Põhiseadistus | Seadistusvahemik | lsiklik<br>seadistus | Kirjeldus<br>alates lk |
|---------------------------------------|---------------|------------------|----------------------|------------------------|
| Solar valik E term.<br>desinfektsioon | Ei            | Ei / Jah         |                      | 50                     |

#### 8.1.4 SPETSIALISTI TASAND: Solarsüst. param.

| Μ  | enüüstruktuur               | Põhiseadistu       |                                         | Isiklik        | Kirjeldus |
|----|-----------------------------|--------------------|-----------------------------------------|----------------|-----------|
| So | olarsüst. param.            | S                  | Seadistusvahemik                        | seadistus      | alates lk |
| 1. | Standardsüsteem             | -                  | -                                       | -              |           |
|    | SP: Sisselülitus-temp.      | 8 K                | 3 K 20 K                                | К              |           |
|    | tundlikkus                  |                    | (mitte sügavam kui "SP:                 |                |           |
|    |                             |                    | +1  k                                   |                |           |
|    | SP: Välialülitus-temp       | 4 K                | 2 K 19 K                                | К              |           |
|    | tundlikkus                  | - 11               | (mitte kõrgem kui "SP:                  | i.             |           |
|    |                             |                    | Sisselülitus-temp. tundlikkus"-         |                | 49        |
|    |                             |                    | 1 K)                                    |                |           |
|    | T2: Solar Salvesti maks.    | 60 °C              | 15 °C 95 °C                             | °C             |           |
|    | temperatuur                 |                    |                                         |                |           |
|    | Kollektori max temperatuur  | 130 °C             | 90 °C 135 °C                            | °C             |           |
|    | SP: 1. kollektori pumba     | Automaatreziim     | Automaatreziim / Käsitsi sisse /        |                |           |
|    | tööreziim                   |                    | Käsitsi välja                           |                |           |
| PE | :Tööreziim pump term.       | Automaatreziim     | Automaatreziim / Käsitsi sisse /        |                | 50        |
| de | sinfek.                     |                    | Kasitsi valja                           |                |           |
| Sc | lar süst. optim.            |                    |                                         |                |           |
|    | 1. kollektori pind          | 0,0 m <sup>2</sup> | 0,0 m <sup>2</sup> 150,0 m <sup>2</sup> | m <sup>2</sup> |           |
|    | Tüüp 1. Kollektor           | Lamekollektor      | Lamekollektor /                         |                |           |
|    |                             |                    | Vaakumtorukollektor                     |                |           |
|    | Kliimatsoon                 | 90                 | 0 255                                   |                | 50        |
|    | Optimeerimise mõju soe      | 0 К                | 0 K (= funktsioon väljas) 20 K          | К              |           |
|    | vesi                        |                    |                                         |                |           |
| _  | Küttekontuuri               | 0,0 K              | 0,0 K (= funktsioon väljas) 5,0         | К              |           |
|    | optimeerimise mõju          |                    | к                                       |                |           |
| So | lar süsteemi kasutuselevõtt | Ei                 | Ei / Jah                                |                | 52        |

#### 8.1.5 SPETSIALISTI TASAND: Süsteemi rikked

| Menüüstruktuur<br>Süsteemi rikked                                | Põhiseadistu<br>s | Seadistusvahemik | lsiklik<br>seadistus | Kirjeldus<br>alates lk |
|------------------------------------------------------------------|-------------------|------------------|----------------------|------------------------|
| 01.01.2006<br>16:11<br>EA Kütteseade<br>(viimase rikke näide)    | -                 | -                | -                    | 50                     |
| 25.09.2005<br>18:45<br>32 IPM kood 3<br>(kuni 19 eelnevat riket) | -                 | _                | -                    | 52                     |

#### 8.1.6 SPETSIALISTI TASAND: Klienditoe aadressid

| Menüüstruktuur<br>Klienditoe aadressid | Näide          | Seadistusvahemik | lsiklik<br>seadistus | Kirjeldus alates<br>lk |
|----------------------------------------|----------------|------------------|----------------------|------------------------|
| Telefoninumber                         | 012345 6789    | max 20 märki     |                      | 50                     |
| Nimi                                   | Paigaldusfirma | max 20 märki     |                      | 52                     |

#### 8.1.7 SPETSIALISTI TASAND: Süsteemi info

| Menüüstruktuur<br>Süsteemi info     | Näide                                                       | Seadistusvahemik | lsiklik<br>seadistus | Kirjeldus<br>alates lk |
|-------------------------------------|-------------------------------------------------------------|------------------|----------------------|------------------------|
| Esmase kasutuse kuupäev             | 22.10.2005<br>(aktiveerimin<br>ekasutuselev<br>õtul)        | -                | -                    |                        |
| Kütteseadme tellimisnumber          | 7 777 777<br>777<br>(kütteseadme<br>väärtus)                | _                | -                    |                        |
| Kütteseadme valmistamise<br>kuupäev | 27.06.2005<br>(kütteseadme<br>väärtus)                      | _                | -                    |                        |
| Regulaatori tellimisnr. ja tüüp     | 7 777 777 77<br>7 FW 100<br>(kindel<br>väärtus<br>tehasest) | -                | _                    | 52                     |
| Regulaatori<br>valmistamiskuupäev   | 27.06.2005<br>(kindel<br>väärtus<br>tehasest)               | _                | -                    |                        |
| Regulaatori tarkvaraversioon        | JF11.12<br>(kindel<br>väärtus<br>tehasest)                  | _                | _                    |                        |

#### 8.1.8 SPETSIALISTI TASAND: Põrandakuivatus

| Menüüstruktuur<br>Põrandakuivatus              | Põhiseadistus | Seadistusvahemik                                                           | lsiklik<br>seadistus | Kirjeldus<br>alates lk |
|------------------------------------------------|---------------|----------------------------------------------------------------------------|----------------------|------------------------|
| Põrandakuivatuse<br>katkestamine <sup>1)</sup> | Ei            | Ei / Jah                                                                   |                      |                        |
| Maksimaalne peale-<br>voolutemperatuur         | 25 °C         | 25 °C 60 °C                                                                | °C                   |                        |
| Maks. peale-voolutemp.<br>hoidmine             | 1 d           | 1 d 20 d                                                                   | d                    |                        |
| Põrandakuivatuse üldine<br>kestvus             | arvutatud     | arvutatud 60 d (mitte sügavam<br>kui "Maks. peale-voolutemp.<br>hoidmine") | -                    | 53                     |
| Käivitamise kuupäev                            |               | Täna 31.12.2099<br>(aasta/kuu/päeva kaupa)                                 |                      |                        |
| Käivitamise aeg                                | :             | 00:00 23:59<br>(tunni/minuti kaupa)                                        |                      |                        |

1) Kasutatav ainult siis, kui "Põrandakuivatus on aktiivne."

### 8.2 Küttesüsteemi konfigureerimine

#### Spetsialistitasand: Süsteemi konfigur.

Menüüstruktuur ja seadistusvahemikud → lk 40.

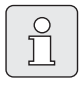

Süsteeminäidised leiate IPMi juhendist. Muud võimalikud süsteemid leiate projektidokumentatsioonist.

Kasutage seda menüüd, kui soovite süsteemi automaatselt või käsitsi konfigureerida. Nt süsteemi kasutuselevõtu või muudatuste korral.

- Seadistage IPM 1 kodeerimislüliti näidule 1.
- Lülitage süsteem sisse.
- ► Kodeerige FB 10 või FB 100 näidule **1**.
- ► Käivitage automaatne konfigureerimine.
- Kontrollige muid Süsteemi konfigur. all olevaid menüüpunkte ja kohandage need vajadusel olemasolevale süsteemile.

### 8.3 Kütteparameetrid

#### Spetsialistitasand: Kütteparameetrid

Menüüstruktuur ja seadistusvahemikud → lk 41.

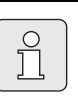

Seadistage kütteseadme pealevoolu temperatuuriregulaator suurimale vajalikule pealevoolu temperatuurile.

Kasutage seda menüüd, kui soovite seadistada kütte parameetreid. Nende parameetritega arvutatakse nt küttekõver.

#### Menüü: Kütteparameetrid > Küttekontuuri kütmise tüüp

- Küttetüübi seadistamine:
  - Algpunkt/lõpp-punkt: küttekõvera põhiseadete väärtused võetakse üle otse, klassikalise jalgpunkti/lõpp-punkti meetodil.
  - Põrandaküte: küttekõvera põhiseadete väärtused võetakse üle kõverana, mis sobib põrandakütte kõverale.
  - Radiaatorid: küttekõvera põhiseadete väärtused võetakse üle kõverana, mis sobib radiaatorikütte kõverale.
  - Konvektorid: küttekõvera põhiseadete väärtused võetakse üle kõverana, mis sobib konvektorkütte kõverale.

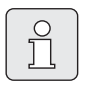

Konkreetsele küttetüübile mittevajalikud parameetrid kuvatakse tuhmina.

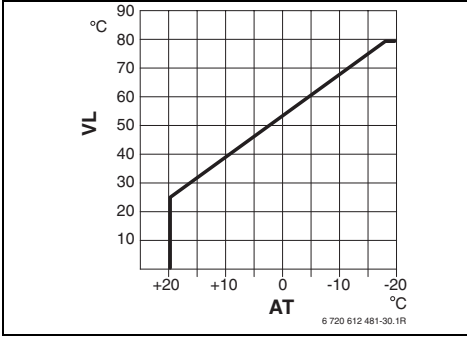

Joon. 19 Küttekõvera põhiseadistus jalgpunkti/ lõpp-punkti meetodile

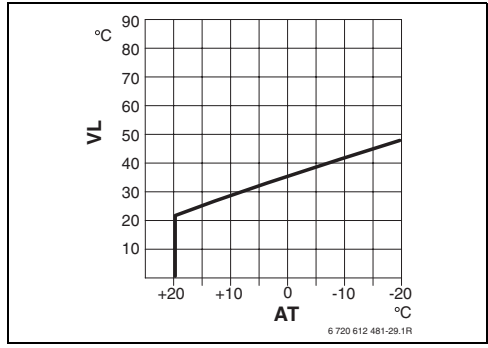

Joon. 20 Küttekõvera põhiseadistus põrandaküttele

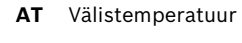

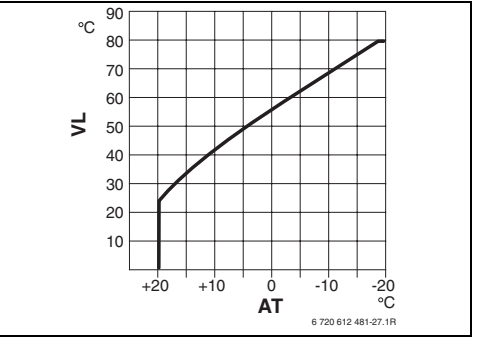

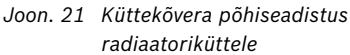

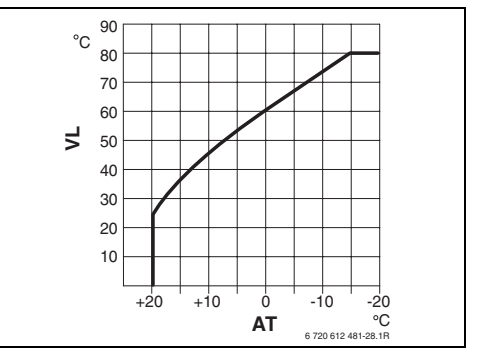

Joon. 22 Küttekõvera põhiseadistus konvektorküttele

VL Pealevoolutemperatuur

| Küttekõvera parameetrite       | Algpunkt/  |             |             |             |
|--------------------------------|------------|-------------|-------------|-------------|
| põhiseadistus                  | lõpp-punkt | Põrandaküte | Radiaatorid | Konvektorid |
| Küttepinna eksponent (kindel   | -          | 1,1         | 1,3         | 1,4         |
| väärtus), küttekõvera kõverus  |            |             |             |             |
| Minimaalne välistemperatuur    | -          | −15 °C      | −15 °C      | −15 °C      |
| Algpunkt                       | 25 °C      | -           | -           | -           |
| Lõpp-punkt                     | 75 °C      | -           | -           | -           |
| Väljalülitustemp.              | -          | 45 °C       | 75 °C       | 80 °C       |
| Maksimaalne peale-             | 80 °C      | 55 °C       | 80 °C       | 80 °C       |
| voolutemperatuur               |            |             |             |             |
| Ruumitemperatuur offset        | 0,0 K      | 0,0 K       | 0,0 K       | 0,0 K       |
| Küte väljas välistemperatuuril | 20 °C      | 20 °C       | 20 °C       | 20 °C       |

#### Menüü: Kütteparameetrid > Algpunkt

 Seadistage küttekõvera jalgpunkt klassikalisel jalgpunkt/lõpp-punkt-meetodil.

#### Menüü: Kütteparameetrid > Lõpp-punkt

 Seadistage küttekõvera lõpp-punkt klassikalisel jalgpunkt/lõpp-punkt-meetodil.

#### Menüü: Kütteparameetrid > Väljalülitustemp.

- Seadistage pealevoolutemperatuur jooksvalt vastavalt küttetüübile:
  - Põrandaküte korral pealevoolutemperatuuriks nt 45 °C.
  - Radiaatorid korral pealevoolutemperatuuriks nt 75 °C.
  - Konvektorid korral pealevoolutemperatuuriks nt 80 °C.

#### Menüü: Kütteparameetrid > Maksimaalne pealevoolutemperatuur

- Seadistage pealevoolu maksimaalne temperatuur vastavalt küttetüübile:
  - Põrandaküte korral pealevoolu maksimaalseks ettenähtud temperatuuriks nt 55 °C.
  - Radiaatorid korral pealevoolu maksimaalseks ettenähtud temperatuuriks nt 80 °C.
  - Konvektorid korral pealevoolu maksimaalseks ettenähtud temperatuuriks nt 80 °C.

#### Menüü: Kütteparameetrid > Ruumimõju

**Ruumimõju** kuvatakse ainult siis, kui regulaator monteeritakse seinale.

- Seadistage ruumitemperatuuri mõju küttekõverale:
  - 0%: Ruumitemperatuuri mõju puudub
  - 100 %: Ruumitemperatuuri mõju on maksimaalne.

#### Menüü: Kütteparameetrid > Ruumimõju tööreziimide korral

- Valige välja töörežiimid, kus ruumitemperatuuri mõju peab olema aktiivne:
  - Öko-Külmumiskaitse: Ruumitemperatuuri mõju on aktiivne ainult nendes töörežiimides.
  - Küte-Öko-Külmumisk.:
     Ruumitemperatuuri mõju on alati aktiivne.

#### Menüü: Kütteparameetrid > Ruumimõju andur

**Ruumimõju andur** kuvatakse ainult siis, kui on ühendatud kaugjuhtimispult FB 10.

- ► Valige Ruumimõju andur :
  - Madalam temp.: FW 100 ja FB 10 paigaldatud temperatuurianduritest kasutatakse madalama mõõdetud temperatuuriga andurit.
  - Sisemine andur: Kasutatakse regulaatorisse FW 100 paigaldatud temperatuuriandurit.
  - Andur FB10-s: Kasutatakse kaugjuhtimispultiFB 10 paigaldatud temperatuuriandurit.

#### Menüü: Kütteparameetrid > Ruumitemperatuur offset

 Seadistage soovitud ruumitemperatuuri pidev tõstmine, nt süsteemist tingitud kõrvalekallete korrigeerimiseks.

#### Menüü: Kütteparameetrid > Küte väljas madalama t°-tasemeni

- Jahtumisfaasi valimine:
  - **Ei**: Kütterežiim vastavalt küttekõverale.
  - Jah: kütterežiim vastavalt küttekõverale, jahtumisfaasis puudub kütterežiim, kuni tegelik ruumitemperatuur (nt Küte = 21,0 °C) saavutab sügavuselt järgmise töörežiimi soovitud ruumitemperatuuri (nt Ökoreziim 15,0 °C juures). Seejärel kõetakse vastavalt sügavuselt järgmisele töörežiimile (nt Ökoreziim 15,0 °C-ga).

#### Menüü: Kütteparameetrid > Küte väljas välistemperatuuril

- Seadistage välistemperatuur, mille juures peab küte välja lülituma:
  - 10 °C ... 25 °C: välistemperatuur, mille juures lülitub küte välja.
  - 99 °C Funktsioon on välja lülitatud, st küte võib igal välistemperatuuril sisse lülituda.

#### Menüü: Kütteparameetrid > Külmumiskaitse piirtemperatuur

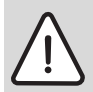

Hoiatus: Kuuma vett juhtivate süsteemiosade purunemisoht liiga madalaks seadistatud külmumispiiri ja pikemaajalise välistemperatuuri korral alla 0 °C`!

- Külmumispiiri (3 °C) põhiseadeid lasta ainult spetsialistil süsteemi kohaselt seadistada.
- Külmumispiiri ei tohi liiga madalaks seadistada.
   Kahjustused, mis on põhjustatud liiga madalaks seadistatud külmumispiiri tõttu, ei kuulu garantiikatte alla!

- Kui välistemperatuur ületab seadistatud külmumispiirtemperatuuri 1 K (°C) ning soojusvajadust ei esine, lülitub kütteahel välja.
- Kui välistemperatuur on seadistatud külmumispiirtemperatuurist madalam, lülitatakse kütteahela pump välja (süsteemi külmumiskaitse).
- Seadistage külmumispiirtemperatuur, mille juures peab küte sisse lülituma.

#### Menüü: Kütteparameetrid > Ruumitemp-anduri seadistamine FB10-s

#### Ruumitemp-anduri seadistamine FB10-s kuvatakse ainult siis, kui on määratud kaugjuhtimispult FB 10.

Kasutage seda menüüd kuvatava ruumitemperatuuri korrigeerimiseks.

- Paigaldage sobiv täppismõõteinstrument FB 10 lähedale. Täppismõõteinstrument ei tohi eritada FB 10-le soojust.
- Hoidke soojusallikad, nagu nt päikesekiired, kehasoojus jne 1 tund eemal.
- Tasakaalustage ruumitemperatuuri kuvatav korrigeerimisväärtus.

#### Menüü: Kütteparameetrid > Segisti tööaeg

 Seadistage Segisti tööaeg kasutatava segistimootori tööajale.

#### Menüü: Kütteparameetrid > Minimaalne välistemperatuur

 ▶ Seadistage jooksvalt kütte minimaalne välistemperatuur (orienteeruvad väärtused → tabel 3).

Madal välistemperatuur annab lameda küttekõvera.

| Koht             | Minimaalne<br>välistempe<br>ratuur °C | Koht             | Minimaalne<br>välistempe<br>ratuur °C |
|------------------|---------------------------------------|------------------|---------------------------------------|
| Ateena           | -2                                    | Marseille        | -6                                    |
| Berliin          | -15                                   | Moskva           | -30                                   |
| Brüssel          | -10                                   | Napoli           | -2                                    |
| Budapest         | -12                                   | Nizza            | ±0                                    |
| Bukarest         | -20                                   | Pariis           | -10                                   |
| Hamburg          | -12                                   | Praha            | -16                                   |
| Helsingi         | -24                                   | Rooma            | -1                                    |
| Istanbul         | -4                                    | Sevastoo-<br>pol | -12                                   |
| Kopen-<br>haagen | -13                                   | Stockholm        | -19                                   |
| Lissabon         | ±0                                    | Valencia         | -1                                    |
| London           | -1                                    | Viin             | -15                                   |
| Madriid          | -4                                    | Zürich           | -16                                   |

Tab. 3 Minimaalsed välistemperatuurid Euroopas

#### Menüü: Kütteparameetrid > Hoone soojussalvestusvõime

- ► Seadistage hoone soojasalvestusvõime faktor.
  - ≥ 50 %: Massiivne hoone (nt paksude seintega kivimaja.
  - ≤ 50 %: Kerge konstruktsiooniga maja (nt puidust suvemaja).

#### Menüü: Kütteparameetrid > Sisemise ruumitemp-anduri seadistamine

#### Sisemise ruumitemp-anduri seadistamine

kuvatakse ainult siis, kui regulaator monteeritakse seinale.

Kasutage seda menüüd kuvatava ruumitemperatuuri korrigeerimiseks.

- Paigaldage sobiv täppismõõteinstrument FW 100 lähedale. Täppismõõteinstrument ei tohi eritada FW 100-le soojust.
- Hoidke soojusallikad, nagu nt päikesekiired, kehasoojus jne 1 tund eemal.
- Tasakaalustage ruumitemperatuuri kuvatav korrigeerimisväärtus.

### 8.4 Solaarsüsteemi konfigureerimine

#### Spetsialistitasand: Solarsüst.konfig.

Menüüstruktuur ja seadistusvahemikud → lk 41.

Kasutage seda menüüd, kui soovite seadistada solaarsüsteemi termilist desinfektsiooni.

 Seadistage lisaks 1.Standardsüsteemile suvand Solar valik E term. desinfektsioon.
 Pumpa (PE) juhitakse menüüseadetega Term. desinfektsioon (→ peatükk 6.4.6 leheküljel 34) ning kogu salvesti maht soojendatakse vajaliku termilise desinfektsiooni temperatuurini.

#### 8.5 Solaarsüsteemi parameetrid

Täitke, ventileerige ja valmistage solaarseade vastavalt käesolevale peatükile kasutuselevõtuks ette.

#### Spetsialistitasand: Solarsüst. param.

Menüüstruktuur ja seadistusvahemikud → lk 42.

Tavaliselt sobib selle menüü parameetrite põhiseadistus levinud süsteemimõõtmetele. Kasutage seda menüüd, kui soovite täppisseadistada parameetrid paigaldatud solaarseadmele.

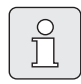

Sulgudes olevad andmed kajastavad asendeid, mida kasutatakse ISM-i paigaldusjuhendi paigaldusnäidetega ühendusskeemidel.

#### 8.5.1 Solaarstandardsüsteemi parameetrid

#### Menüü: Solarsüst. param. > 1.Standardsüsteem > SP: Sisselülitus-temp. tundlikkus

Solaarpumba (SP):

 Seadistage kõrgemad väärtused, kui kollektorvälja ja solaarsalvesti vahelised torud on väga pikad (nt ≥ 30 m lihtpikkus).

#### -või-

- Seadistage madalam väärtus,
  - kui kollektorvälja ja solaarsalvesti vahelised torud on väga lühikesed (nt katusele paigalduse korral).
  - kui kollektori temperatuurianduri (T<sub>1</sub>) termiline ühendus on halb (nt T<sub>1</sub> väljapoole kollektorit kollektori pealevooluväljundi juurde paigaldamise korral).

#### Menüü: Solarsüst. param. > 1.Standardsüsteem > SP: Väljalülitus-temp. tundlikkus

 Sama protseduur, nagu eelmises menüüpunktis SP: Sisselülitus-temp. tundlikkus.

# Menüü: Solarsüst. param. > 1.Standardsüsteem > T2: Solar Salvesti maks. temperatuur

**T2: Solar Salvesti maks. temperatuur** → täpne kirjeldus lk 36.

#### Menüü: Solarsüst. param. > 1.Standardsüsteem > Kollektori max temperatuur

|    | Üle 140 °C temperatuuril ja          |
|----|--------------------------------------|
| ΗI | süsteemirõhu < 4 baari korral        |
|    | aurustub kollektoris olev            |
|    | soojuskandurvedelik. Solaarahela     |
|    | pump jääb niikauaks lukustatuks,     |
|    | kuni kollektor saavutab              |
|    | temperatuuri, mille puhul            |
|    | solaarahelas enam niiskust ei leidu. |

Temperatuurianduri (T1) mõõtekoht:

 Seadke kõrgem väärtus, kui paigaldatud torustike ning pumpadega jms soovitakse töötada ≥ 6-baarise ning need on kõrgema temperatuuri jaoks sobivad.

#### -või-

 Seadke madalam väärtus, kui paigaldatud torustike ning pumpadega jms tahetakse töötada üksnes väga madala töörõhuga ja need sobivad üksnes madalatele temperatuuridele.

#### Menüü: Solarsüst. param. > 1.Standardsüsteem > SP: 1. kollektori pumba tööreziim

- ▶ Valige solaarpumba (SP) töörežiim.
  - Automaatreziim: Automaatne regulaatorirežiim vastavalt seadistatud parameetritele.
  - Käsitsi sisse: Lülitab pumba püsivalt sisse (nt solaarseadme ventileerimiseks kasutuselevõtmisel).
  - Käsitsi välja: Lülitab pumba püsivalt välja korral (nt solaarseadme hooldustööde korral ilma kütmist katkestamata).

#### 8.5.2 Termilise desinfektsiooni parameetrid

#### Menüü: Solarsüst. param. > PE:Tööreziim pump term. desinfek.

- Valige pumba (PE) töörežiim termilise desinfektsiooni jaoks:
  - Automaatreziim: Automaatne regulaatorirežiim vastavalt seadistatud parameetritele.
  - Käsitsi sisse: Lülitab pumba püsivalt sisse (nt talitlustesti jaoks kasutuselevõtmisel).
  - Käsitsi välja: Lülitab pumba püsivalt välja korral (nt pumba hooldustööde korral ilma kütmist katkestamata).

#### 8.5.3 Solaaroptimeerimise parameetrid

Solaaroptimeerimine toimub automaatselt, sõltudes olemasolevast solaarvõimsusest. Solaarvõimsuse arvestuseks on vaja paigaldatud kollektorvälja, kollektoritüübi ning seadme paigalduskoha kliimatsooni andmeid.

#### Menüü: Solarsüst. param. > Solar süst. optim. > 1. kollektori pind

 Seadistage kollektorvälja jaoks installeeritud pind.

| Kollektorit | Brutokollektorväli kollektori |
|-------------|-------------------------------|
| üüp         | kohta m <sup>2</sup>          |
| FK 210      | 2,1                           |
| FK 240      | 2,4                           |
| FK 260      | 2,6                           |
| VK 180      | 1,8                           |
| FKT-1       | 2,4                           |
| FKC-1       | 2,4                           |
| FKB-1       | 2,4                           |
|             |                               |

Tab. 4 Brutokollektorväljad

#### Menüü: Solarsüst. param. > Solar süst. optim. > Tüüp 1. Kollektor

 Valige kollektorvälja jaoks installeeritud kollektoritüüp.

#### Menüü: Solarsüst. param. > Solar süst. optim. > Kliimatsoon

 Seadistage paigalduskoha kliimatsooni väärtus.

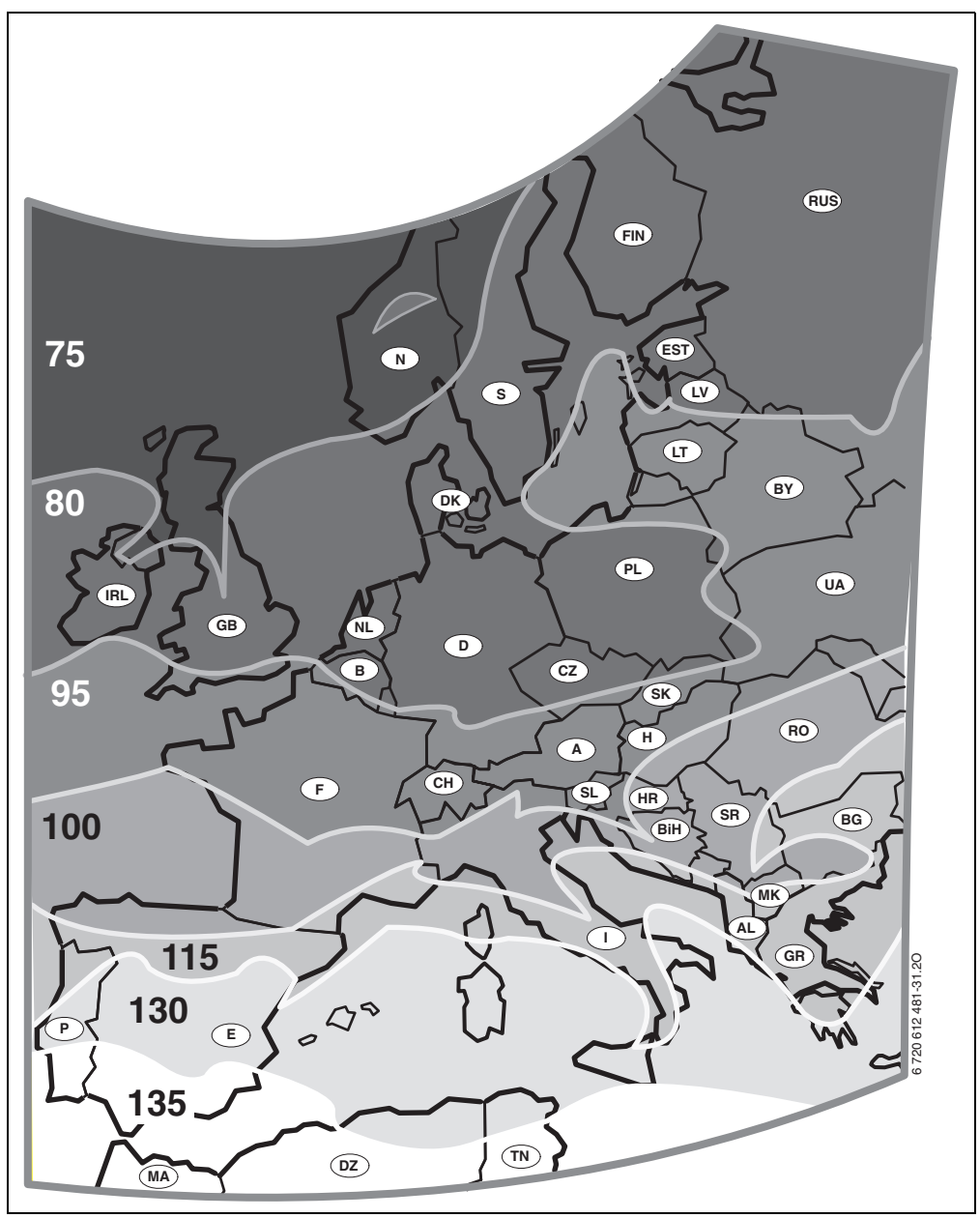

Joon. 23 Euroopa kliimatsoonidega kaart

Kui seadme asukohta ei ole kliimatsoonide kaardil (→ joon. 23):

 Ärge muutke solaaroptimeerimise eelseadistatud väärtust.

#### -või-

 Kasutage selle kliimatsooni väärtust, mis on seadme asukohale kõige lähemal.

#### Menüü: Solarsüst. param. > Solar süst. optim. > Optimeerimise mõju soe vesi

**Optimeerimise mõju soe vesi** → täpne kirjeldus Ik 36.

#### Menüü: Solarsüst. param. > Solar süst. optim. > Küttekontuuri optimeerimise mõju

Küttekontuuri optimeerimise mõju → täpne kirjeldus lk 36.

#### 8.5.4 Solaarsüsteemi kasutuselevõtmine

#### Menüü: Solarsüst. param. > Solar süsteemi kasutuselevõtt

- ▶ Täitke ja ventileerige solaarsüsteem.
- Kontrollige solaarsüsteemi parameetreid ja kohandage neid vajadusel paigaldatud solaarsüsteemile.
- Solaarsüsteemi kasutuselevõtmine:
  - Jah: Solaarsüsteem on aktiivne. ISMi lülitusväljundid on regulaatorirežiimis aktiivsed.
  - Ei: Solaarsüsteem ei ole aktiivne. ISMi lülitusväljundid on regulaatorirežiimis blokeeritud, kuid neid saab manuaalselt sisse lülitada.

#### 8.6 Rikete ajalugu

#### Spetsialistitasand: Süsteemi rikked

Menüüstruktuur → lk 42.

Siin võib spetsialist seadme 20 viimati esinenud riket kuvada lasta (rikke kuupäev, allikas, kood ja kirjeldus). Kõigepealt kuvatavad rikked võivad veel aktiivsed olla.

# 8.7 Klienditeeninduse aadressi kuvamine ja seadistamine

#### Spetsialistitasand: Klienditoe aadressid

Menüüstruktuur ja seadistusvahemikud → lk 42.

Teenindustööde osutamiseks võib spetsialist siia sisestada paigaldusfirma telefoninumbri ja aadressi.

Tühiku sisestamine:

 Kui märk on tumeda taustaga, kustutage abil (tühik = \_ ).

### 8.8 Süsteemiinfo kuvamine

#### Spetsialistitasand: Süsteemi info

Menüüstruktuur → lk 43.

Γ

Erineva süsteemiinfo kuvamine:

- Esmase kasutuse kuupäev (aktiveeritakse automaatselt kasutuselevõtmisel)
- Kütteseadme tellimisnumber (kütteseadme kindel väärtus)
- Kütteseadme valmistamise kuupäev (kütteseadme kindel väärtus)
- Regulaatori tellimisnr. ja tüüp (kindel väärtus tehasest)
- Regulaatori valmistamiskuupäev (kindel väärtus tehasest)
- Regulaatori tarkvaraversioon (kindel väärtus tehasest)

### 8.9 Põrandakuivatuse funktsioon

#### Spetsialistitasand: Põrandakuivatus

Menüüstruktuur ja seadistusvahemikud  $\rightarrow$  lk 43.

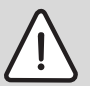

Hoiatus: Põranda kahjustamine!

- Segistita kütteahel tuleb ühendada vahetult kütteseadmele. Sealjuures peab kuivatatava põranda võimsusnõue olema suurem kui kütteseadme minimaalne võimsus.
- Programmeerige põrandakuivatusfunktsioonid vastavalt põranda tootja andmetele.
- Inspekteerige süsteemi vaatamata põrandakuivatusfunktsioonile iga päev ja koostage ettenähtud protokoll.

Põrandakuivatusfunktsiooniga saab põrandaküttel oleva värske põranda vastavalt põranda tootja andmetele kuivatada.

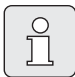

Alates programmeerimisest kuni põrandakuivatusfunktsiooni lõpuni ei ole soojavee valmistamine võimalik.

#### Menüü: Põrandakuivatus > Põrandakuivatuse katkestamine

 Kui põrandakuivatusfunktsioon on aktiveeritud, saab funktsiooni Jah abil välja lülitada.

#### Menüü: Põrandakuivatus > Maksimaalne pealevoolutemperatuur

 Seadistage põrandakuivatusfunktsiooni maksimaalne pealevoolutemperatuur (1).

#### Menüü: Põrandakuivatus > Maks. pealevoolutemp. hoidmine

 Seadistage maksimaalse pealevoolutemperatuuri ajavahemik (2).

#### Menüü: Põrandakuivatus > Põrandakuivatuse üldine kestvus

Kogukestus arvutatakse välja automaatselt. Sealjuures ei tõuse pealevoolutemperatuur mitte rohkem kui 10 K päevas. Kui põrand ei talu sellist tõusu, tuleb kogukestust pikendada. Tõus päevas väheneb seeläbi vastavalt.

Pealevoolutemperatuuri esimene aste ja viimane aste on 25 °C (kindel väärtus).

Näide:

Max pealevoolutemperatuur (1) = 50 °C

Max pealevoolutemperatuuri püsivusaeg. (2) = 7 päeva

Max tõusu-/langustemperatuur päevas = 5 K

$$2d \times \frac{(50 \text{ °C} - 25 \text{ °C})}{5K} + 7d = 17d$$

Põrandakuivatuse kogukestus (3) = 17 päeva

 Seadistage põrandakuivatusfunktsiooni ajavahemik (3).

#### Menüü: Põrandakuivatus > Käivitamise kuupäev

 Seadistage põrandakuivatusfunktsiooni käivituskuupäev (4).

#### Menüü: Põrandakuivatus > Käivitamise aeg

 Seadistage põrandakuivatusfunktsiooni käivituskellaaeg (4).

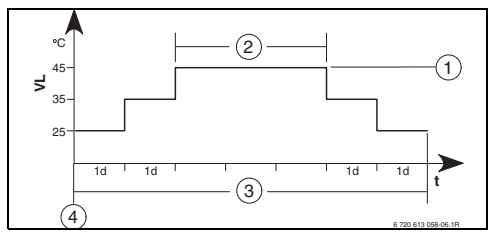

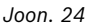

- 1d 1 päev (kindlad väärtused)
- 1 Max pealevoolutemperatuur
- 2 Max pealevoolutemperatuuri püsivusaeg
- 3 Põrandakuivatuse kogukestus
- 4 Käivituskuupäev ja -kellaaeg
- t Aeg
- VL Pealevoolutemperatuur

# 9 Rikete kõrvaldamine

BUS-abonentide rikked kuvatakse.

Kütteseadme rike (nt EA rike) kuvatakse regulaatori ekraanil koos vastavate juhistega.

Teavitada kütteseadmete hooldusspetsialisti.

### 9.1 Rikete kõrvaldamine näidikult

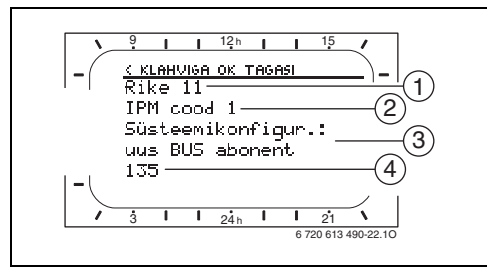

Joon. 25 Rikkenäit

- 1 Rike number
- 2 Siinikasutaja, kes tuvastas rikke ja teavitab kõiki regulaatoreid
- 3 Tekst rikke nr ... kohta
- 4 Kood või muu rikketekst

Praegune rike kuvatakse regulaatoril ja kaugjuhtimispuldil (mudelil FB 10 ilma tekstita):

 Vastav siinikasutaja koos praeguse rikkega tuleb välja selgitada. Tekkinud rikke saab kõrvaldada ainult sellel siinikasutajal, mis rikke põhjustas. Spetsialistile:

 Kõrvaldage rike kütteseadme dokumentatsiooni alusel.

| Kuva (→ pos. 1, 3 ja 4 joonisel 25)                                                                                                    |           |                                                                                                    |                                                                                                    |
|----------------------------------------------------------------------------------------------------|-----------|----------------------------------------------------------------------------------------------------|----------------------------------------------------------------------------------------------------|
| Tekst                                                                                                    | Kood      | Põhjus                                                                                                    | Kõrvaldusabi spetsialistilt                                                                                                    |
| Rike 01<br>BUS-ühenduse häire!                                                                                                    | 10<br>200 | IPMi poolt määratud<br>siinikasutaja FB 100 ei<br>registreeri ennast enam.<br>Kütteseade ei registreeri<br>ennast enam. | Kontrollige siinikasutajate<br>koode, siiniühendust ja<br>kõrvaldage vajadusel<br>katkestus.                                                         |
|                                                                                                    | 201       | Ühendatud on vale<br>siinikasutaja.                                                                                     | Tuvastage ja vahetage vale<br>siinikasutaja.                                                                                                    |
| Rike 02<br>Sisemine rike!                                                                                                    | 40        | Ühendatud on vale<br>siinikasutaja.                                                                                     | Tuvastage ja vahetage vale<br>siinikasutaja.                                                                                                    |
|                                                                                                    | 41        | IPMile on seadistatud kaks<br>samasugust koodi.                                                                         | Lülitage süsteem välja ja<br>korrigeerige koode.                                                                                                    |
|                                                                                                    | 42        | IPMi kodeerimislüliti on<br>vaheasendis.                                                                                |                                                                                                    |
|                                                                                                    | 50        | Termiline desinfektsioon IPMi<br>abil ebaõnnestus.                                                                      | Seadistage kütteseadme<br>pealevoolu<br>temperatuuriregulaator<br>parempoolsele piirajale.                                                           |
|                                                                                                    | 100       | ISM ei vasta.                                                                                                    | Kontrollige siiniühendusi ja<br>kõrvaldage vajadusel<br>katkestus.                                                                                   |
|                                                                                                    | 254       | Liiga palju rikketeateid.                                                                                               | -                                                                                                    |
| Rike 02<br>Sisemine rike!<br>EEPROM probleemi tõttu mõnede<br>parameetrite seadistused lähtestatud<br>algseadistusele                     | 205       | Vt kuvateksti! <sup>1)</sup>                                                                                            | Kontrollige parameetrite<br>seadistusi ja seadistage need<br>vajadusel uuesti. Selgitage<br>välja ja vahetage vigane<br>regulaator/kaugjuhtimispult. |
| Rike 02<br>Sisemine rike!<br>FW 100/FB 100 ei saa küttesüsteemi enam<br>juhtida!                                                          | 255       | Vt kuvateksti! <sup>1)</sup>                                                                                            | Selgitage välja ja vahetage<br>vigane regulaator/<br>kaugjuhtimispult.                                                                               |
| Rike 03<br>Ruumitemperatuuri andur vigane                                                                                                 | 20        | Mudelisse FW 100/FB 100/<br>FB 10 paigaldatud<br>ruumitemperatuuri andur on<br>purunenud.                               | Selgitage välja ja vahetage<br>vigane regulaator või<br>kaugjuhtimispult.                                                                            |
|                                                                                                    | 21        | Mudelisse FW 100/FB 100/<br>FB 10 paigaldatud<br>ruumitemperatuuri andur on<br>lühises.                                 |                                                                                                    |
| Rike 10<br>Süsteemi konfigur.: kehtetu<br>Mitteeksisteeriva küttekontuuri<br>kaugjuhtimine tuvastatud või peatatud,<br>kontrollige koodi! | 195       | Vt kuvateksti! <sup>1)</sup>                                                                                            | Kontrollige süsteemiehitust ja<br>süsteemikonfiguratsiooni ning<br>kohandage vajadusel.                                                              |

1) Kuvateksti näidatakse siinivõrgu kasutajal (nt kaugjuhtimispuldil), kes rikke tuvastas. Teistel siinikasutajatel kuvatakse selle asemel kood, mis vastab kuvatekstile.

| Kuva (→ pos. 1, 3 ja 4 joonisel 25)                                                                                                    |                   |                              |                                                                                |
|----------------------------------------------------------------------------------------------------|-------------------|------------------------------|--------------------------------------------------------------------------------|
| Tekst                                                                                                    | Kood              | Põhjus                       | Kõrvaldusabi spetsialistilt                                                    |
| Rike 11<br>Süsteemikonfigur.: uus BUS abonent<br>Uus ISM leitud, pingestage ISMid korraga,<br>käivitage automsüsteemikonfigurats.<br>Bike 11                                               | 131<br>132        | Vt kuvateksti! <sup>1)</sup> |                                                                                |
| Süsteemikonfigur.: uus BUS abonent<br>Uus kaugjuhtimine tuvastatud, kontrollige<br>ja kohandage süsteemi konfiguratsiooni!                                                                 | 104               |                              |                                                                                |
| Rike 11<br>Süsteemikonfigur.: uus BUS abonent<br>Uus IPM tuvastatud, kontrollige ja<br>kohandage süsteemi konfiguratsiooni!                                                                | 135<br>137<br>139 |                              |                                                                                |
| Rike 12<br>Süsteemikonfigur.: uus BUS abonent<br>ISM1/ISM2 tuvastamata, kontrollige<br>ühendust!                                                                                           | 170<br>171        | Vt kuvateksti! <sup>1)</sup> |                                                                                |
| Rike 12<br>Süsteemikonfigur.: uus BUS abonent<br>Salvesti IPM ei tuvasta enam senist<br>hüdraulilise eraldaja järel toimuvat,<br>kontrollige koodi!                                        | 172               | Vt kuvateksti! <sup>1)</sup> | Kontrollige koodi ja seadke see<br>õigeks. IPMi juures<br>pingestamata olekus. |
| Rike 12<br>Süsteemikonfigur.: uus BUS abonent<br>Hüdraulilise eraldaja järel oleva salvesti<br>IPM tuvastamata, kontrollige ühendust ja<br>koodi!                                          | 173               | Vt kuvateksti! <sup>1)</sup> |                                                                                |
| Rike 12<br>Süsteemikonfigur.: uus BUS abonent<br>Kaugjuhtimine koodiga 1 tuvastamata,<br>kontrollige ühendust ja koodi!                                                                    | 175               | Vt kuvateksti! <sup>1)</sup> |                                                                                |
| Rike 12<br>Süsteemikonfigur.: uus BUS abonent<br>Ei tuvasta IPM koodiga 1, kontrollige<br>ühendust ja koodi!                                                                               | 178<br>179        | Vt kuvateksti! <sup>1)</sup> |                                                                                |
| Rike 13<br>Süsteemikonfigur.: BUS-abonent<br>muudetud või vahetatud<br>Kontrollige sooja vee kuumutamise<br>süstemi konfiguratsiooni või käivitage<br>automaatne süsteemi konfiguratsioon! | 157               | Vt kuvateksti! <sup>1)</sup> |                                                                                |
| Rike 13<br>Süsteemikonfigur.: BUS-abonent<br>muudetud või vahetatud<br>Kontrollige küttekontuuri x süsteemikonf.<br>ja küttekontuuri x IPM ühendusi!                                       | 159               | Vt kuvateksti! <sup>1)</sup> |                                                                                |

1) Kuvateksti näidatakse siinivõrgu kasutajal (nt kaugjuhtimispuldil), kes rikke tuvastas. Teistel siinikasutajatel kuvatakse selle asemel kood, mis vastab kuvatekstile.

| Kuva (→ pos. 1, 3 ja 4 joonisel 25)                                                                                                    |                   |                                                                                                    |                                                                                                    |
|----------------------------------------------------------------------------------------------------|-------------------|----------------------------------------------------------------------------------------------------|----------------------------------------------------------------------------------------------------|
| Tekst                                                                                                    | Kood              | Põhjus                                                                                                    | Kõrvaldusabi spetsialistilt                                                                                                    |
| Rike 14<br>Süsteemikonfigur.: mittelubatud BUS<br>abonent<br>Sooja vee kuumutamist juhitakse<br>küttekontuuri kau-du. Sooja vee<br>kuumutamine üle IPM ei toimi! | 117               | Vt kuvateksti! <sup>1)</sup>                                                                                     | Tuvastage lubamatu<br>siinikasutaja ja eemaldage see<br>süsteemist.                                                                          |
| Rike 14<br>Süsteemikonfigur.: mittelubatud BUS<br>abonent<br>Salvesti IPM peab olema seadistatud<br>koodile 3 või kõrgemale!                                     | 119               | Vt kuvateksti! <sup>1)</sup>                                                                                     |                                                                                                    |
| Rike 15<br>Välistemp-andur ühendamata!<br>Välistemperatuur ei ole sobiv!                                                                                         | 30                | Vt kuvateksti! <sup>1)</sup>                                                                                     | Kontrollige välistemperatuuri<br>andurit ja kõrvaldage vajadusel<br>katkestus.                                                               |
| Rike 19<br>Seadistatud parameetrite salvestamine ei<br>ole võimalik!                                                                                             | 202               | Siinikasutaja on<br>konfigureeritud, kuid hetkel<br>kättesaamatu.                                                | Kontrollige süsteemiehitust ja<br>süsteemikonfiguratsiooni,<br>kohandage vajadusel ja<br>seadistage parameetrid uuesti.                      |
| Rike 20<br>Süsteemi konfigur.: kehtetu                                                                                                    | 193               | Kaugjuhtimispuldis on<br>kütteahelal kehtetu kood!                                                               | Mudeliga FW 100 on<br>kaugjuhtimispuldis võimalik<br>ainult kood 1!                                                                          |
| Rike 21<br>Süsteemikonfigur.: uus BUS abonent                                                                                                    | 135<br>137<br>139 | Vt kaugjuhtimispuldil olevat kuv                                                                                 | ateksti!                                                                                                    |
| Rike 22<br>Süsteemikonfigur.: uus BUS abonent                                                                                                    | 178<br>179        | IPM ei ole kaugjuhtimispuldil<br>koodiga 1 tuvastatav!                                                           | Kontrollige IPMi ühendust ja<br>koodi ning kohandage<br>vajadusel!                                                                           |
| Rike 23<br>Süsteemikonfigur.: BUS-abonent<br>muudetud või vahetatud                                                                                              | 159               | Kütteahela 1<br>süsteemikonfiguratsioon<br>kaugjuhtimispuldil ja IPMi<br>kütteahela ühendused ei ole<br>lubatud! | Kontrollige kütteahela 1<br>süsteemikonfiguratsiooni ja<br>kütteahela 1 IPMi ühendusi!                                                       |
| Rike 24<br>Süsteemikonfigur.: mittelubatud BUS<br>abonent                                                                                                    | 119               | Vt kaugjuhtimispuldil olevat kuv                                                                                 | ateksti!                                                                                                    |
| Rike 28<br>Küttteseadmele paigaldatud<br>kaugjuhtimine!                                                                                                    | 155               | Kütteseadmesse paigaldatud<br>kaugjuhtimispult.                                                                  | Monteerige kaugjuhtimispult<br>eluruumidesse.                                                                                                |
| Rike 29<br>Seadistatud parameetrite salvestamine ei<br>ole võimalik!                                                                                             | 202               | Siinikasutaja on<br>konfigureeritud, kuid hetkel<br>kättesaamatu.                                                | Kontrollige süsteemiehitust ja<br>süsteemikonfiguratsiooni,<br>kohandage vajadusel ja<br>seadistage kaugjuhtimispuldi<br>parameetrid uuesti. |
| Rike 30<br>Segisti temperatuuriandur vigane!                                                                                                    | 7                 | IPMile ühendatud segisti<br>temperatuuriandur (MF) on<br>vigane.                                                 | Kontrollige ja vahetage<br>vajadusel välja segisti<br>temperatuuriandur.                                                                     |
| Rike 31<br>Väline pealevoolu temperatuuriandur<br>vigane!                                                                                                    | 6                 | IPMile ühendatud ühine<br>temperatuuriandur (VF) on<br>vigane.                                                   | Kontrollige ühist<br>temperatuuriandurit (VF) ja<br>vahetage vajadusel välja.                                                                |

1) Kuvateksti näidatakse siinivõrgu kasutajal (nt kaugjuhtimispuldil), kes rikke tuvastas. Teistel siinikasutajatel kuvatakse selle asemel kood, mis vastab kuvatekstile.

| Kuva (→ pos. 1, 3 ja 4 joonisel 25)                                     |      |                                                                                                 |                                                                                                    |  |  |
|-------------------------------------------------------------------------|------|-------------------------------------------------------------------------------------------------|----------------------------------------------------------------------------------------------------|--|--|
| Tekst                                                                   | Kood | Põhjus                                                                                          | Kõrvaldusabi spetsialistilt                                                                                    |  |  |
| Rike 32<br>Salvesti temperatuuriandur vigane!                           | 8    | IPMile ühendatud salvesti<br>temperatuuriandur (SF) on<br>vigane.                               | Kontrollige ja vahetage segisti<br>temperatuuriandur (SF)<br>vajadusel välja.                                  |  |  |
| Rike 33<br>Temperatuuriandurid valesti ühendatud!                       |      | IPMile on ühendatud salvesti<br>temperatuuriandur (SF) ja<br>segisti temperatuuriandur<br>(MF). | Eemaldage üks neist<br>temperatuurianduritest (SF või<br>MF).                                                  |  |  |
|                                                                         | 21   | IPMile on ühendatud kaks ühist<br>temperatuuriandurit (VF).                                     | Eemaldage üks ühistest<br>temperatuurianduritest (VF).                                                         |  |  |
|                                                                         | 22   | IUMile on ühendatud<br>temperatuuriandur.                                                       | Eemaldage temperatuuriandur<br>ja kasutage vajadusel<br>kodeerimissilda.                                       |  |  |
| Rike 34<br>Ühendatud temperatuuriandurid ja<br>tööreziim ei sobi kokku! | 23   | IPMile ühendatud<br>temperatuuriandur ja määratud<br>töörežiim ei sobi kokku.                   | Kontrollige ja kohandage<br>vajadusel temperatuuriandur ja<br>määratud töörežiim.                              |  |  |
| Rike 40<br>1. kollektori temperatuuriandur T1 vigane!                   |      | Andurijuhtme (T <sub>1</sub> ) lühis.                                                           | Kontrollige ja vahetage                                                                                        |  |  |
|                                                                         |      | Andurijuhtme ( $T_1$ ) purunemine.                                                              | temperatuuriandur (T <sub>1</sub> )<br>vajadusel välja.                                                        |  |  |
| Rike 41                                                                 | 103  | Andurijuhtme (T <sub>2</sub> ) lühis.                                                           | Kontrollige ja vahetage                                                                                        |  |  |
| Alumine Solarsüst. salvesti alum.<br>temperatuuriandur T2 vigane!       |      | Andurijuhtme (T <sub>2</sub> ) purunemine.                                                      | temperatuuriandur (T <sub>2</sub> )<br>vajadusel välja.                                                        |  |  |
| Rike 50<br>Solarsüst. ringluspump blokeeritud või<br>süsteemis on õhk!  |      | Solaarpump (SP) on<br>mehaaniliselt blokeerunud.                                                | Keerake pumbapealt välja kruvi<br>ja vabastage pumbavõll<br>kruvikeeraja abil. Ärge lööge<br>vastu pumbavõlli! |  |  |
|                                                                         |      | Solaarsüsteemis on õhk.                                                                         | Ventileerige solaarsüsteem,<br>vajadusel lisage<br>soojuskandjasse vedelikku.                                  |  |  |

| Kuva (→ pos. 1, 3 ja 4 joonisel 25)                          |            |                                                                                                    |                                                                                                    |  |  |
|--------------------------------------------------------------|------------|----------------------------------------------------------------------------------------------------|----------------------------------------------------------------------------------------------------|--|--|
| Tekst                                                        | Kood       | Põhjus                                                                                                    | Kõrvaldusabi spetsialistilt                                                                                                    |  |  |
| Rike 51<br>Ühendatud vale tüüpi temperatuuriandur!           |            | Kollektori temperatuurianduri<br>tüüpi kasutatakse salvesti<br>temperatuuriandurina (T <sub>2</sub> ).           | Kasutage õiget<br>temperatuurianduri tüüpi. →<br>ISMi paigaldusjuhendis olevad                                                                                 |  |  |
|                                                              | 123        | Salvesti temperatuurianduri<br>tüüpi kasutatakse kollektori<br>temperatuuriandurina (T <sub>1</sub> ).           | tehnilised andmed.                                                                                                    |  |  |
|                                                              | 132        | Temperatuurianduri tüüpi PTC<br>1000 kasutatakse salvesti<br>temperatuuriandurina (T <sub>2</sub> ).             |                                                                                                    |  |  |
|                                                              | 133        | Temperatuurianduri tüüpi PTC<br>1000 kasutatakse kollektori<br>temperatuuriandurina (T <sub>1</sub> ).           |                                                                                                    |  |  |
| Rike 52<br>Temperatuuriandur vahetatud!                      | 124        | Temperatuuriandurid (T <sub>1</sub> ja T <sub>2</sub> )<br>on vahetusse läinud.                                  | Kontrollige<br>temperatuuriandurit ja<br>vahetage vajadusel ühendused.                                                                                         |  |  |
| Rike 53<br>Temperatuuriandur paigaldatud valesse<br>kohta!   | 125        | Kollektori temperatuuriandur<br>(T <sub>1</sub> ) on paigaldatud<br>kollektorvälja sisendile.                    | Monteerige kollektori<br>temperatuuriandur (T <sub>1</sub> )<br>kollektorvälja väljundi<br>lähedusse.                                                          |  |  |
| Rike 54<br>Solarsüst. salvesti termilise                     | 145        | Solaarsalvesti max<br>temperatuur on liiga madal.                                                                | Seadistage solaarsalvesti max<br>temperatuur kõrgemaks.                                                                                                    |  |  |
| desinfektsiooni temperatuuri ei<br>saavutatud!               |            | Desinfektsioonipumba (PE)<br>pumpamisvõimsus on liiga<br>väike.                                                  | Seadistage<br>desinfektsioonipumba (PE)<br>pumbaaste kõrgemaks või<br>avage võimalusel<br>drosselventiili veel rohkem.                                         |  |  |
|                                                              |            | Termiline desinfektsioon<br>katkestati manuaalselt enne<br>kui solaarsalvestis saavutati<br>vajalik temperatuur. | Riket ei ole! Rikketeade<br>kuvatakse ainult 5 minutiks.                                                                                                    |  |  |
| Rike 55<br>Solarsüsteem ei ole kasutusse võetud!             | 146        | Solaarsüsteem ei ole veel tööle<br>hakanud.                                                                      | Täitke, ventileerige ja<br>valmistage solaarseade<br>vastavalt selle<br>dokumentatsioonile<br>kasutuselevõtuks ette. Seejärel<br>võtke solaarseade kasutusele. |  |  |
| Rike 56<br>Vähemalt üks pump/ventiil töötab<br>käsireziimil! | 147<br>154 | Pump (SP) manuaalrežiimis.<br>Pump (PE) manuaalrežiimis.                                                         | Lähtestage pumba<br>parameetrid näidule<br>"Automaatreziim".                                                                                                   |  |  |

## 9.2 Rikete kõrvaldamine ilma näidikuta

| Rike                                                                                       | Põhjus                                                                                | Kõrvaldamine                                                                                                    |  |  |  |
|--------------------------------------------------------------------------------------------|---------------------------------------------------------------------------------------|----------------------------------------------------------------------------------------------------|--|--|--|
| Soovitud ruumitemperatuuri<br>ei saavutata.                                                | Termostaatventiil(id) on madalale<br>seadistatud.                                     | Termostaatventiil(id) on madalaks<br>seadistatud.                                                                   |  |  |  |
|                                                                                            | Küttekõver on liiga madalaks seadistatud.                                             | Seadistage "Temperatuuriastmed"<br>näitajal "Küte" kõrgemaks või laske<br>küttekõverat spetsialistil korrigeerida.  |  |  |  |
|                                                                                            | Kütteseadme pealevoolu<br>temperatuuriregulaator on liiga madalaks                    | Seadistage pealevoolu temperatuuriandur<br>kõrgemaks.                                                               |  |  |  |
|                                                                                            | seadistatud                                                                           | Vajadusel vähendage solaarse<br>optimeerimise mõju.                                                                 |  |  |  |
|                                                                                            | Küttesüsteemi on sattunud õhku.                                                       | Ventileerige küttekeha ja küttesüsteem.                                                                             |  |  |  |
| Soojenemine kestab liiga<br>kaua.                                                          | "Soojenemise kiirus" on liiga madalaks<br>seadistatud.                                | Seadistage "Soojenemise kiirus" nt<br>väärtusele "Kiir".                                                            |  |  |  |
| Soovitud ruumitemperatuuri<br>ületatakse tugevalt.                                         | Küttekehad lähevad liiga kuumaks.                                                     | Seadistage termostaatventiil(id)<br>madalamaks.                                                                     |  |  |  |
|                                                                                            |                                                                                       | Seadistage "Temperatuuriastmed"<br>näitajal "Küte" madalamaks või laske<br>küttekõverat spetsialistil korrigeerida. |  |  |  |
|                                                                                            | FW 100 paigalduskoht on ebasoodne, nt<br>välissein, akna lähedus, tõmbetuul,          | Valige FW 100 jaoks parem paigalduskoht<br>ja laske seade spetsialistil ümber<br>paigutada.                         |  |  |  |
| Liiga suured<br>ruumitemperatuuri                                                          | Ajutine kõrvaline soojusmõju ruumis, nt<br>päikesepaiste, ruumi valgustus, TV, kamin, | Laske näitajat "Ruumimõju" spetsialistil<br>suurendada.                                                             |  |  |  |
| kõikumised.                                                                                | jms.                                                                                  | Valige FW 100 jaoks parem paigalduskoht<br>ja laske seade spetsialistil ümber<br>paigutada.                         |  |  |  |
| Temperatuuri langemise<br>asemel toimub hoopis<br>temperatuuri tõus.                       | Päevaaeg on valesti seadistatud.                                                      | Kontrollige seadistust.                                                                                             |  |  |  |
| Töörežiimis "Ökoreziim" ja/<br>või "Külmumiskaitse" on<br>liiga kõrge<br>ruumitemperatuur. | Hoone hea soojapidavus.                                                               | Valige "Ökoreziim" ja/või<br>"Külmumiskaitse" varasem lülitusaeg.                                                   |  |  |  |
| Vale või puuduv<br>reguleerimine.                                                          | Siinikasutajate siiniühendus on vigane.                                               | Laske siiniühendust asjatundjal vastavalt<br>ühendusskeemile kontrollida ja vajadusel<br>korrigeerida.              |  |  |  |
| Seadistada saab ainult<br>automaatrežiimi.                                                 | Töörežiimi lüliti on vigane.                                                          | Laske FW 100 spetsialistil välja vahetada.                                                                          |  |  |  |
| Soojaveesalvesti ei soojene.                                                               | Kütteseadme soojavee<br>temperatuuriregulaator on liiga madalaks                      | Seadistage soojavee temperatuuriandur<br>kõrgemaks.                                                                 |  |  |  |
|                                                                                            | seadistatud.                                                                          | Vajadusel vähendage solaarse<br>optimeerimise mõju.                                                                 |  |  |  |
|                                                                                            | Kütteseadme pealevoolu<br>temperatuuriregulaator on liiga madalaks<br>seadistatud     | Seadistage kütteseadme pealevoolu<br>temperatuuriregulaator parempoolsele<br>piirajale.                             |  |  |  |

Kui seda riket ei saa kõrvaldada:

 Helistage volitatud ettevõttesse või klienditeenindusse ning teatage rikkest ning teatage seadme andmed (klapil olevalt tüübisildilt).

#### Seadme andmed

| Tüüp:           |
|-----------------|
| Tellimisnumber: |

Valmistuskuupäev (FD...):.....

# 10 Nõuanded energia kokkuhoiuks

- Ilmastiku poolt juhitava reguleerimise korral toimub pealevoolutemperatuuri reguleerimine vastavalt seadistatud küttekõverale: Mida külmem on välistemperatuur, seda kõrgem on pealevoolutemperatuur. Energia säästmine: küttekõver seadistada võimalikult madalaks, vastavalt hoone isolatsioonile ja süsteemi tingimustele (→ peatükk 8.3 leheküljel 44).
- Põrandaküte: Kütteseadme pealevoolutemperatuuri mitte määrata kõrgemaks tehase poolt soovitatud maksimaalsest pealevoolutemperatuurist (ligikaudu, +60 °C).
- Kohandage temperatuuritasemed ja lülitusajad elanike temperatuuritunnetusele ja kasutage neid mõistlikult.
  - Küte 🔆 = mugav elu
  - Ökoreziim 🔇 = aktiivne elu
  - Külmumiskaitse 🗱 = ära või uneaeg.
- Seadistage termostaatventiilid kõigis ruumides nii, et soovitav ruumitemperatuur oleks võimalik saavutada. Alles siis, kui pikema aja möödumisel ei jõuta antud temperatuurini, tõstke temperatuuritasemeid (→ ptk 6.3.2 lk 30).
- Ruumitemperatuuri piiramisega säästliku kütmise faasides on võimalik kokku hoida palju energiat: Ruumitemperatuuri vähendamine 1 K (°C) võrra: Kuni 5 % energiasäästu. Pole otstarrbekas: Ruumitemperatuuri iga päev köetavates ruumides alla +15 °C lasta langeda, kuna mahajahtunud seinad õhkavad ruumi kaua külma ja vajavad sel juhul palju rohkem energiat, kui ühtlase soojuse juurdevoolu korral.
- Hoone hea soojapidavus: Ökoreziim i seadistatud temperatuuri ei saavutata. Sellegipoolest toimub energia säästmine, sest

küte jääb väljalülitatuks. Seadistage siis **Ökoreziim** lülituspunkt varasemaks.

- Tuulutamisel ärge jätke akent osaliselt avatuks pikemaks ajaks. Ruumist voolab pidevalt soojus välja, seejuures ruumi õhk nimetamisväärselt ei vahetu.
- Parem on tuulutada lühikest aega, aga intensiivselt (aken täiesti avatud).
- Ventileerimise ajal Termostaatventiil kinni keerata või lülitada töörežiimi lüliti asendisse Külmumiskaitse.
- Kohandage temperatuuritasemed ja soojaveevalmistuse lülitusajad elanike soojaveevajadusele ja kasutage neid mõistlikult.

#### Solar süst. optim.

Aktiveerige **Optimeerimise mõju soe vesi**, seadistades väärtuse vahemikus 1 K kuni 20 K → ptk 6.6 lk 36. Kui **Optimeerimise mõju soe vesi** mõju on liiga suur, vähendage väärtust järkjärgult.

Aktiveerige **Küttekontuuri optimeerimise mõju**, seadistades väärtuse vahemikus 1 K kuni 5 K → ptk 6.6 lk 36. Kui **Küttekontuuri optimeerimise mõju** mõju on liiga suur, vähendage väärtust järkjärgult.

# 11 Keskkonnakaitse

Keskkonnakaitse on Bosch grupi ettevõtlusalase tegevuse üks põhilisi põhialuseid. Toodete kvaliteet, ökonoomsus ja keskkonnakaitse on meie jaoks võrdväärse tähtsusega eesmärgid. Keskkonnakaitse alaseid eeskirju ja määruseid täidetakse rangelt. Keskkonakaitset arvestades kasutame me, samal ajal silmas pidades ka ökonoomsust, parimaid võimalikke tehnilisi lahendusi ja materjale.

#### Pakend

Me oleme pakendamisel ühinenud vastava maa taaskasutussüsteemiga, mis tagab pakendi optimaalse taaskasutamise. Kõik kasutatavad pakendmaterjalid on keskkonnasõbralikud ja taaskasutatavad.

#### Kasutatud seadmete utiliseerimine

Oma aja äratöötanud seadmed sisaldavad väärtuslikke materjale, mida on võimalik pärast ümbertöötlust taas kasutusse võtta. Sõlmi on kerge lahti võtta ja sünteetilised materjalid on märgistatud. Tänu sellele on võimalik erinevaid sõlmi sorteerida ja suunata ümbertöötlemisele või utiliseerimisele.

# 12 Kütteprogrammide individuaalsed seadistused

Siin võetakse kokku põhiseadistused ja ajaprogrammide isiklikud seadistused.

### 12.1 Kütteprogramm

Kütteprogrammi seadistamist kirjeldatakse ptk 6.3 lk 29.

|         |         |       | P1 |       | P2                 |       | P3 |       | P4                 |       | P5 |       | P6 |       |
|---------|---------|-------|----|-------|--------------------|-------|----|-------|--------------------|-------|----|-------|----|-------|
|         | ٦       |       | °C | t     | °C                 | t     | °C | t     | °C                 | t     | °C | t     | °C | t     |
|         | e 12    | E - N | ☆  | 06:00 | $\langle\!\langle$ | 08:00 | *  | 12:00 | ₩                  | 22:00 | -  | -     | -  | -     |
|         | a enn   | R     | ☆  | 06:00 | $\langle\!\langle$ | 08:00 | ☆  | 12:00 | ₩                  | 23:30 | -  | -     | -  | -     |
|         | päev    | L     | ☆  | 07:00 | ₩                  | 23:30 | -  | -     | -                  | -     | -  | -     | -  | -     |
|         | Pool    | Р     | ☆  | 08:00 | ₩                  | 22:00 | -  | I     | -                  | I     | -  | I     | -  | -     |
|         | st 12   | E - N | ☆  | 07:00 | $\langle\!\langle$ | 12:00 | ☆  | 17:00 | *                  | 22:00 | -  | -     | -  | -     |
| S       | pära:   | R     | ☆  | 07:00 | $\langle\!\langle$ | 12:00 | ☆  | 17:00 | *                  | 23:30 | -  | -     | -  | -     |
| misek   | oäeva   | L     | ☆  | 07:00 | ₩                  | 23:30 | -  | -     | -                  | -     | -  | -     | -  | -     |
| opeeri  | Pool p  | Р     | ☆  | 08:00 | ₩                  | 22:00 | -  | I     | -                  | I     | -  | I     | -  | _     |
| mid k   |         | E - N | ☆  | 06:00 | $\langle\!\langle$ | 08:00 | ☆  | 17:00 | ₩                  | 22:00 | -  | -     | -  | -     |
| gram    | päev    | R     | ☆  | 06:00 | $\langle$          | 08:00 | ☆  | 17:00 | *                  | 23:30 | -  | -     | -  | -     |
| tepro   | Kogu    | L     | ☆  | 07:00 | ₩                  | 23:30 | -  | -     | -                  | -     | -  | -     | -  | -     |
| ud küt  |         | Р     | ☆  | 08:00 | ₩                  | 22:00 | -  | -     | -                  | -     | -  | -     | -  | -     |
| listatı | una     | E - N | ☆  | 06:00 | $\langle\!\langle$ | 08:00 | ☆  | 12:00 | $\langle\!\langle$ | 13:00 | ☆  | 17:00 | ₩  | 22:00 |
| Isead   | ev, lõi | R     | ☆  | 06:00 | $\langle\!\langle$ | 08:00 | ☆  | 12:00 | $\langle\!\langle$ | 13:00 | ☆  | 17:00 | ₩  | 23:30 |
| Еe      | gu pä   | L     | ☆  | 07:00 | *                  | 23:30 | -  | -     | -                  | -     | -  | -     | -  | -     |
|         | Ко      | Р     | ☆  | 08:00 | ₩                  | 22:00 | -  | -     | -                  | -     | -  | -     | -  | -     |
|         | stus)   | E - N | ☆  | 06:00 | ₩                  | 22:00 | -  | -     | -                  | -     | -  | -     | -  | -     |
|         | seadi   | R     | ☆  | 06:00 | *                  | 23:30 | -  | -     | -                  | -     | -  | -     | -  | -     |
|         | (põhi:  | L     | ☆  | 07:00 | ₩                  | 23:30 | -  | -     | -                  | -     | -  | -     | -  | -     |
|         | Pere    | Р     | ☆  | 08:00 | ₩                  | 22:00 | -  | -     | -                  | -     | -  | -     | -  | -     |

|          |           | P1          |    | P2    |                    | P3    |    | P4 |    | P5 |    | P6 |    |   |
|----------|-----------|-------------|----|-------|--------------------|-------|----|----|----|----|----|----|----|---|
|          |           |             | °C | t     | °C                 | t     | °C | t  | °C | t  | °C | t  | °C | t |
|          | ietus     | E - N       | ☆  | 04:00 | ₩                  | 22:00 | 1  | -  | -  | -  | -  | -  | 1  | - |
|          | kuvah     | R           | ☆  | 04:00 | ₩                  | 23:00 | I  | I  | -  | -  | -  | -  | I  | I |
| niseks   | ommi      | L           | ☆  | 07:00 | ₩                  | 23:00 | I  | I  | -  | -  | -  | -  | I  | - |
| kopeerin | Pere, ho  | Р           | ☆  | 07:00 | *                  | 22:00 | -  | _  | -  | -  | -  | -  | -  | _ |
| hmid     | ietus     | E - N       | ☆  | 06:00 | ₩                  | 23:30 | I  | -  | -  | -  | I  | -  | I  | - |
| ogran    | ie vah    | R           | ☆  | 06:00 | ₩                  | 23:30 | -  | -  | -  | -  | -  | -  | -  | - |
| ttepro   | õhtun     | L           | ☆  | 07:00 | ₩                  | 23:30 | I  | I  | -  | -  | -  | -  | I  | I |
| ıtud kü  | Pere,     | Ρ           | ☆  | 08:00 | ₩                  | 23:30 | Ι  | I  | _  | _  | -  | _  | I  | I |
| adista   |           | E - N       | ☆  | 07:00 | $\langle\!\langle$ | 23:00 | -  | -  | -  | -  | -  | -  | -  | - |
| Eelse    | iorid     | R           | *  | 07:00 | $\langle\!\langle$ | 23:00 | I  | I  | -  | -  | -  | -  | I  | I |
|          | Seen      | L           | ☆  | 07:00 | $\langle\!\langle$ | 23:00 | I  | I  | -  | -  | -  | -  | I  | I |
|          |           | Р           | ☆  | 07:00 | $\langle\!\langle$ | 23:00 | I  | -  | -  | -  | -  | -  | I  | - |
|          |           | Kõik päevad |    |       |                    |       |    |    |    |    |    |    |    |   |
| 6        |           | E - R       |    |       |                    |       |    |    |    |    |    |    |    |   |
| distu    |           | L - P       |    |       |                    |       |    |    |    |    |    |    |    |   |
| k sea    |           | Esmaspäev   |    |       |                    |       |    |    |    |    |    |    |    |   |
| isikli   |           | Teisipäev   |    |       |                    |       |    |    |    |    |    |    |    |   |
| ammi     |           | Kolmapäev   |    |       |                    |       |    |    |    |    |    |    |    |   |
| progr    | - <u></u> | Neljapäev   |    |       |                    |       |    |    |    |    |    |    |    |   |
| Küttel   | Nin       | Reede       |    |       |                    |       |    |    |    |    |    |    |    |   |
|          |           | Laupäev     |    |       |                    |       |    |    |    |    |    |    |    |   |
|          |           | Pühapäev    |    |       |                    |       |    |    |    |    |    |    |    |   |

### 12.2 Soojaveeprogramm

Soojavee programmi seadistamist kirjeldatakse ptk 6.4 lk 31.

|         | μ           |    | P1    |    | P2    |    | P3 |    | P4 |    | P5 |    | P6 |
|---------|-------------|----|-------|----|-------|----|----|----|----|----|----|----|----|
|         |             | °C | t     | °C | t     | °C | t  | °C | t  | °C | t  | °C | t  |
| IS      | E - N       | 60 | 05:00 | 15 | 23:00 | -  | -  | -  | -  | -  | -  | -  | -  |
| adistu  | R           | 60 | 05:00 | 15 | 23:00 | -  | -  | -  | -  | -  | -  | -  | -  |
| õhise   | L           | 60 | 06:00 | 15 | 23:00 | -  | -  | -  | -  | -  | -  | -  | -  |
| Pe      | Р           | 60 | 07:00 | 15 | 23:00 | -  | -  | -  | -  | -  | -  | -  | -  |
|         | Kõik päevad |    |       |    |       |    |    |    |    |    |    |    |    |
|         | E - R       |    |       |    |       |    |    |    |    |    |    |    |    |
|         | L - P       |    |       |    |       |    |    |    |    |    |    |    |    |
| sn      | Esmaspäev   |    |       |    |       |    |    |    |    |    |    |    |    |
| eadist  | Teisipäev   |    |       |    |       |    |    |    |    |    |    |    |    |
| klik se | Kolmapäev   |    |       |    |       |    |    |    |    |    |    |    |    |
| lsil    | Neljapäev   |    |       |    |       |    |    |    |    |    |    |    |    |
|         | Reede       |    |       |    |       |    |    |    |    |    |    |    |    |
|         | Laupäev     |    |       |    |       |    |    |    |    |    |    |    |    |
|         | Pühapäev    |    |       |    |       |    |    |    |    |    |    |    |    |

### 12.3 Soojavee tsirkulatsiooniprogramm

Tsirkulatsiooniprogrammi seadistamist kirjeldatakse ptk 6.4 lk 31.

|         | I           |          | P1    |            | P2    |   | P3 |   | P4 |   | P5 |   | P6 |
|---------|-------------|----------|-------|------------|-------|---|----|---|----|---|----|---|----|
|         |             |          | t     |            | t     |   | t  |   | t  |   | t  |   | t  |
| s       | E - N       | See<br>s | 06:00 | Välj<br>as | 23:00 | - | -  | I | -  | - | -  | - | -  |
| adistu  | R           | See<br>s | 06:00 | Välj<br>as | 23:00 | - | -  | - | -  | - | -  | - | -  |
| õhise   | L           | See<br>s | 07:00 | Välj<br>as | 23:00 | - | -  | - | -  | - | -  | - | -  |
| Ъ.      | Р           | See<br>s | 08:00 | Välj<br>as | 23:00 | - | -  | - | -  | - | Ι  | - | Ι  |
|         | Kõik päevad |          |       |            |       |   |    |   |    |   |    |   |    |
|         | E - R       |          |       |            |       |   |    |   |    |   |    |   |    |
|         | L - P       |          |       |            |       |   |    |   |    |   |    |   |    |
| sn:     | Esmaspäev   |          |       |            |       |   |    |   |    |   |    |   |    |
| eadist  | Teisipäev   |          |       |            |       |   |    |   |    |   |    |   |    |
| klik se | Kolmapäev   |          |       |            |       |   |    |   |    |   |    |   |    |
| lsi     | Neljapäev   |          |       |            |       |   |    |   |    |   |    |   |    |
|         | Reede       |          |       |            |       |   |    |   |    |   |    |   |    |
|         | Laupäev     |          |       |            |       |   |    |   |    |   |    |   |    |
|         | Pühapäev    |          |       |            |       |   |    |   |    |   |    |   |    |

# Juhendi tähestikuline sisujuht

# Α

| Äraolek                      | 17 |
|------------------------------|----|
| Automaatrežiimi seadistamine | 18 |

# Ε

| Elektriühendus            |    |
|---------------------------|----|
| - Siinikasutajate ühendus | 15 |
| Energiasäästmisjuhised    | 63 |

# I

| Individuaalsed ajaprogrammid (tabel) | 65   |
|--------------------------------------|------|
| Info                                 | , 52 |

# J

| Jäätmekäitlus | 64     |
|---------------|--------|
| Jahedam       |        |
| - Küte        | 17, 30 |
| - Soe vesi    | 31     |
| Jahedamaks    |        |
| - Küte        | 29     |
| Juhtelemendid | 3      |

# Κ

| Käivitamiseks                                          |
|--------------------------------------------------------|
| - Segistiga8                                           |
| Kasutamine                                             |
| - Kütte töörežiimi muutmine18                          |
| - Küttetemperatuuri seadistamine                       |
| - Menüüd19                                             |
| - Programmeerimine19                                   |
| - Ruumitemperatuuri muutmine17, 30                     |
| - Soojaveerežiimi muutmine18                           |
| Kasutuselevõtt (ainult paigaldustehnikule)16           |
| Keele seadistamine35                                   |
| Kellaaja seadistamine35                                |
| Klahvilukk                                             |
| Klienditeeninduse aadress42, 52                        |
| Korterist lahkumine17                                  |
| Kustutamine22                                          |
| Kütmine                                                |
| Kütmise alguse seadistamine                            |
| Kütte soojemaks/jahedamaks seadistamine29<br>Kütteahel |

| - Segistiga                    | 33, 53 |
|--------------------------------|--------|
| - Segistita                    | 8, 33  |
| Kütteprogramm                  |        |
| Kütteprogrammi muutmine        |        |
| Kütterežiimi seadistamine      |        |
| Kütteseade                     |        |
| - Rike                         | 55     |
| - Seaded                       | 31     |
| - Seadistused                  | 29, 44 |
| - Varustu                      | 7      |
| Küttetemperatuuri seadistamine | 30     |
| Kuupäeva seadistamine          | 35     |
|                                |        |

### L

| Lähtestamine       |     |
|--------------------|-----|
| - Kõik seadistused | 23  |
| - Programm         | 22  |
| Lisatarvikud       | . 8 |

# Μ

| Majast lahkumine                  | . 17  |
|-----------------------------------|-------|
| Menüü                             | ~ 7   |
| - Info                            | . 37  |
| - Peamenüü                        |       |
| - Küte                            | . 29  |
| - Puhkus                          | . 28  |
| - Soe vesi                        | . 31  |
| - Solaar                          | , 36  |
| - Üldised seadistused             | . 35  |
| - Spetsialistitasand              | . 40  |
| - Klienditeeninduse aadress       | , 52  |
| - Kütteparameetrid                | . 44  |
| - Põrandakuivatus 43              | 53    |
| - Solaarsüsteemi konfigureerimine | . 48  |
| - Solaarsüsteemi parameetrid      | . 49  |
| - Süsteemi konfigureerimine       | . 44  |
| - Süsteemiinfo                    | 52    |
| - Süsteemirikked                  | 52    |
| - Tasanditel navigeerimine        | 19    |
| Menüüstruktuur                    | 37    |
| Menüütasanditel navigeerimine     | 19    |
| Montaaž                           | . 10  |
| - EW 100 küttosoodmosso           | 10    |
| FW/ 100 coincle                   | . ±0  |
|                                   | . 11  |
|                                   | . II. |

# Ν

| Nupp3, 19 |
|-----------|
|-----------|

# 0

| -               |       |
|-----------------|-------|
| Ohutusjuhised . | <br>6 |

# Ρ

| Paigaldamine       10         - FW 100 kütteseadmesse       10         - Välistemperatuuri andur       13         Paigaldus       11         - FW 100 seinale       11         - Välistemperatuuri andur       13         Paigalduskoht       11         - FW 100       11         - Välistemperatuuri andur       13         Paigalduskoht       11         - Välistemperatuuri andur       13         Pakkimine       64 |  |
|----------------------------------------------------------------------------------------------------|--|
| - Solaar 27                                                                                                    |  |
| Põhiseadistused 23 37 /9                                                                                                    |  |
| Pöördnupp                                                                                                    |  |
| Põrandakuivatuse seadistamine                                                                                                    |  |
| Programmeerimine                                                                                                    |  |
| - Keele seadistamine35                                                                                                    |  |
| - Kellaaja seadistamine35                                                                                                    |  |
| - Kiirkütte seadistamine30                                                                                                    |  |
| - Kustutamine22                                                                                                    |  |
| - Kütteprogrammi seadistamine29                                                                                                    |  |
| - Kuupäeva seadistamine35                                                                                                    |  |
| - Põhiseadistustele lähtestamine                                                                                                    |  |
| - Kõik seadistused23                                                                                                    |  |
| - Programm22                                                                                                    |  |
| - Puhkuseprogrammi seadistamine                                                                                                    |  |
| - Soojavee programmi seadistamine31                                                                                                    |  |
| - Spetsialistitasand40                                                                                                    |  |
| - Suve-/talveaja seadistamine35                                                                                                    |  |
| <ul> <li>Tsirkulatsioonipumba ajaprogrammi</li> </ul>                                                                                                    |  |
| seadistamine33                                                                                                    |  |
| Puhkuseprogramm28                                                                                                    |  |
| Püsikülmumiskaitse seadistamine18                                                                                                    |  |
| Püsikütte seadistamine18                                                                                                    |  |
| Püsisäästmise seadistamine18                                                                                                    |  |

# R

| Regulaatori teated<br>Reguleerimise kvaliteet | 55<br>11 |
|-----------------------------------------------|----------|
| Reset                                         |          |
| - Kõik seadistused                            | 23       |
| - Programm                                    | 22       |
| Rikete kõrvaldamine                           | 55       |
| Rikked                                        | . 52, 55 |
| - Kütteseade                                  | 55       |
| Ruumitemperatuuri andur                       | 48       |
| Ruumitemperatuuri muutmine                    | . 17, 30 |

# S

| -                                 |      |    |
|-----------------------------------|------|----|
| Säästurežiimi seadistamine        |      | 18 |
| Seadistuste lähtestamine          |      | 23 |
| Seadme andmed                     |      |    |
| - Lisatarvikud                    |      | 8  |
| Segistiga kütteahel 8,            | 33,  | 53 |
| Segistita kütteahel               | . 8, | 33 |
| Seinale paigaldamine              |      | 11 |
| Siinijuhtmed                      |      | 15 |
| Siinikasutaja                     | 44,  | 55 |
| Siinikasutaja kodeerimine         |      | 44 |
| Solaarprogramm                    | 27,  | 36 |
| Soojavee programm                 |      | 31 |
| Soojavee valmistusajad            |      | 31 |
| Soojem                            |      |    |
| - Küte                            | 17,  | 30 |
| - Soe vesi                        |      | 31 |
| Soojemaks                         |      |    |
| - Küte                            |      | 29 |
| Spetsialistitasand                |      | 40 |
| - Klienditeeninduse aadress       | 42,  | 52 |
| - Kütteparameetrid                |      | 44 |
| - Põrandakuivatus                 | 43,  | 53 |
| - Solaarsüsteemi konfigureerimine |      | 48 |
| - Solaarsüsteemi parameetrid      |      | 49 |
| - Süsteemi konfigureerimine       |      | 44 |
| - Süsteemiinfo                    |      | 52 |
| - Süsteemirikked                  |      | 52 |
| Sümbolid                          |      | 3  |
| Süsteemirikked                    |      | 52 |
| Suve-/talveaja seadistamine       |      | 35 |
|                                   |      |    |

# Т

| Taaskasutus              | 64     |
|--------------------------|--------|
| Taastöötlus              | 64     |
| Teave juhendi kohta      | 5      |
| Tehaseseadistused        | 23, 37 |
| Termiline desinfektsioon | 34, 50 |
| Termostaatventiilid      | 63     |
| Tööreserv                | 7      |
| Töörežiimid              | 18     |
| Tsirkulatsioon           | 33     |

# U

| Üldised seadistused     | 35 |
|-------------------------|----|
| Utiliseeritavad seadmed | 64 |

# V

| Välistemperatuur        | 48, 63 |
|-------------------------|--------|
| Välistemperatuuri andur | 13     |
| Veanäit                 | 55     |
| Veaotsing               | 55     |
| Ventileerimine          | 63     |
| Voolukatkestus          | 7      |

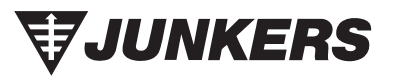

Jarvevana tee 9 11314 Tallinn Estonia

Tel. 00 372 6549 562 www.junkers.ee

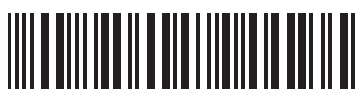

067206134434